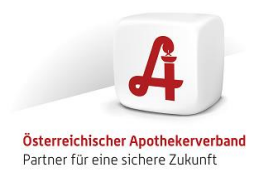

# Handbuch Registrierungsprozess

Im Folgenden werden der Registrierungsprozess anschaulich dargestellt und soll Sie im Rahmen des Registrierungsprozesses unterstützten. Bei der Anmeldung werden Sie Schritt für Schritt mittels E-Mail über den Anmeldeprozess informiert.

Nähere Informationen zu unsere-apotheken.at finden sie unter: <u>https://www.apothekerverband.at/unsere-apotheken</u> Dort finden Sie eine Übersicht über "häufig gestellte Fragen" mit den dazugehörenden Antworten.

# Im Rahmen der Registrierung sind folgende Schritte zu durchlaufen:

- 1. Erstanmeldung zu unsere-apotheken.at
- 2. Registrierung im AGES Portal (= Zugangsportal für die Versandapothekenregistrierung)
- 3. AGES Registrierung der Versandapotheke:
- 4. Anmeldung bei Zahlungsdienstleister Concardis
- 5. Dateneintragung der URL (AGES Registrierung Versandapotheke) und Daten Concardis (Zahlungsdienstleister) im Portal ihrer Versandapotheke.
- 6. Vervollständigen Ihres Apothekenprofils

Details siehe weiter unten im Handbuch

Bei Fragen wenden Sie Sich an die Hotline des Apothekerverlages. Bei speziellen Fragen ist in den einzelnen Kapiteln auch eine zusätzliche Kontaktmöglichkeit zu Spezialisten angegeben.

Telefon: <u>+43 1 402 35 88 - 911</u>

E-Mail: <u>support@apoverlag.at</u>

# 1. Erstanmeldung zu unsere-apotheken.at (Dauer ca. 5 – 10 min.) unter:

https://forms.office.com/pages/responsepage.aspx?id=49tIFhfVPUeresaY4FWEtmgPpfCC2i9IibCE 8mFmLzIUMkxJUTZJOFYwNIdVSVVCWUhETURIWVEyNC4u (keine Dokumente erforderlich)

Bei Fragen zum Anmeldeformular wenden Sie sich bitte an:Tel.: 01/40414 300E-Mail: service@apothekerverband.at

# 2. Registrierung AGES Portal (= Zugangsportal für die Versandapothekenregistrierung)

Sollten Sie noch kein AGES Portal haben müssen Sie diesen Schritt durchführen. Sollten Sie bereits ein AGES Portal haben können Sie dieses für die Registrierung der Versandapotheke nutzen.

Nähere Informationen zur Erstregistrierung AGES Portal finden Sie auch unter: https://www.basg.gv.at/fileadmin/redakteure/01 Formulare Listen/M/L M39 Leitfaden Registrierung.pdf

Folgende Unterlagen werden benötigt:

- Vollständig ausgefülltes Letter of Authoization/Ermächtigung Administrator (siehe Vordruck unter: https://www.apothekerverband.at/ Resources/Persistent/6/b/a/5/6ba54b7db5bdb428196b5ab4 11fabdf78921899e/AGES\_Erm%C3%A4chtigung\_Administrator.docx )
- Firmenbuchauszug

## 2.1 Ermächtigung Administrator

- 1. Herunterladen
- 2. Datei öffnen
- 3. Ausfüllen

| An das                                                                                                    |                                                                                                    |
|----------------------------------------------------------------------------------------------------|----------------------------------------------------------------------------------------------------|
| Bundesamt für Sicherheit im Gesundheitswesen                                                                                                    |                                                                                                    |
| Traisengasse 5                                                                                                    |                                                                                                    |
| 1200 Wien                                                                                                    |                                                                                                    |
|                                                                                                    | An das                                                                                                    |
|                                                                                                    | Bundesamt für Sichemeit im Gesundheitswesen<br>Traisennasse 5                                                                                                    |
| Emischiauna Administrator                                                                                                    | 1200 Wien                                                                                                    |
| Emacrogung "Administrator"                                                                                                    |                                                                                                    |
| Authorization "Administrator                                                                                                    |                                                                                                    |
| Sale naaleta Doman und Varran                                                                                                    | Ermachtigung "Administrator"<br>Authorization Administrator"                                                                                                    |
| Dear Sirs,                                                                                                    | Autom Estion Promitication                                                                                                    |
|                                                                                                    | Sehr geehrte Damen und Herren,<br>Dear Sirs,                                                                                                    |
| hiermit ermächtige ich, Vorname Nachname als Position in der Firma, Hr./Fr. Vorname                                                                                                    | harmit armichtica ich Mast sharm Sobart Maltal de Enstantionär der Basthouan                                                                                                    |
| Indexame des Administrators , sich als Administrator für den Ammeleginchagen eservices des                                                                                                    | Mag. pharm. Welzel KG, Hr./Fr. Mag. pharm. Robert Welzel, sich als Administr                                                                                                    |
| Personen und weitere Administratoren für das Unternehmen in der Benutzer- und Rechteverwaltung                                                                                                    | Anmeldepflichtigen eServices des Bundesamts für Sicherheit im Gesundheitswesen zu regi<br>Administrator hat das Recht andere Personen und weitere Administratoren für das Unterne                                                                                                    |
| freizuschalten, zu öndern, zu (de)aktivieren und zu löschen. Weiters hat der Administrator das Recht                                                                                                    | Benutzer- und Rechteverwaltung freizuschalten, zu ändern, zu (de)aktivieren und zu kischen.                                                                                                    |
| Applikationen in der Benutzer- und Rechteverwaltung für andere Personen freizuschalten.                                                                                                    | freizuschalten.                                                                                                    |
| I. Forename/Surname as Position in the company, the understaned, hereby authorize Mr./Mrs.                                                                                                    | 1, Forename/Sumame as Position in the company, the undersigned, hereby authori                                                                                                    |
| Forename/Surname of the administrator to register as an administrator for the notification eServices of                                                                                                    | Forename/Sumame of the administrator to register as an administrator for the notification<br>the Federal Agency for Safety in Healthcare. The administrator provides other person                                                                                                    |
| the Federal Agency for Safety in Healthcare. The administrator provides other persons and other                                                                                                    | administrators for the company and can also change data of persons, (in)activate or delete pe                                                                                                    |
| aumistrations for the company and can also change data or persons, (in) accurate or delete persons in the<br>user and role management console. Furthermore the administrator has the right to provide other persons                                                                                                    | with applications in the user and role management console.                                                                                                    |
| with applications in the user and role management console.                                                                                                    |                                                                                                    |
|                                                                                                    | Beethoven-Apotheke - Mag. pharm. Weizel KG                                                                                                    |
| Emanana / Company                                                                                                    | Heiligenstädter Str. 82                                                                                                    |
| The second second s | 1290 Wien                                                                                                    |
| Straße - HNr. / Street - House No.                                                                                                    |                                                                                                    |
| B.Z., Ort / Partsl and - Chr.                                                                                                    | Mit freundlichen Grüßen                                                                                                    |
| CL OIL FORD CON LAP                                                                                                    | With kind regards                                                                                                    |
|                                                                                                    |                                                                                                    |
| Mit treundlichen Grußen                                                                                                    |                                                                                                    |
| wini kina tegaraa                                                                                                    | 25.7.2022<br>Development / Data - Sonatora                                                                                                    |
|                                                                                                    | - man and and a second second s |
|                                                                                                    |                                                                                                    |
|                                                                                                    | Bitte senden Sie diezes Dokument nicht oar Dot, sondern laden Sie diezes Dokument be                                                                                                    |
| Radius (Lindowski) (Barla (Barlan)                                                                                                    | Registrierungsverfahren auf <u>www.basg.gr.at</u> hoch.                                                                                                    |
| Dann - nuerachilt (Date Signature                                                                                                    | Please do not send this document by mail.                                                                                                    |
| _                                                                                                    | 7                                                                                                    |

4. Ausdrucken

## 5. Unterfertigen

6. Einscannen

# 2.2 Kundenregistrierung bei AGES

Mit folgendem Link können Sie die AGES Portalanmeldung starten:

Kundenregistrierung (basg.gv.at) Bundesamt für Sicherh Medizinmarktaufsicht ieit im Ges Bundesamt für S AGES Medizinma Traisengasse 5 1200 Wien segistrierung • aten Administratordaten Vollmacht Dokumente Bestätigen Abschlussseite Bitte beachten Sie \* Feld muss ausgefüllt sein 😣 Ausfüllhilfe 8 Fehlerhinweis Organisation \* Firmenname 😡 \* Straße 😡 \* Hausnummer Gebäudekürzel Θ .kür. Jockwerk Raum () \* PLZ () \* Ort () Bundesland \* Staat 0 ~ \* Telefonnummer obiltelefonnummer 🕹 Fax 🕹 E-Mail 🕹 Homepage 🕹 UID-Nummer 0 Firmenbuchnummer 0 GLN (Global Location Number) 0 DUNS-Nummer 0 Zurück Weiter Abbrechen Deutsch | English Bundesamt für Sicherheit im Ges Medizinmarktaufsicht Traisengasse 5 Bundesamt für Si AGES Medizinmar

| 1200 Wien                        |                                                 |   | - <b>Carlo</b> |
|----------------------------------|-------------------------------------------------|---|----------------|
| 23.07.2022   13:27 Uhr           |                                                 |   |                |
| Kundenregistrierung              | Organisationsdaten Adminis                      |   |                |
| Bitte beachten Sie * Feld muss a | ısgefüllt sein 😡 Ausfüllhilfe 🛛 🔞 Fehlerhinweis | 5 |                |
| Organisation                     |                                                 |   |                |
| * Firmenname 👩 Be                | ethoven-Apotheke                                |   |                |
| * Straße 👩 He                    | ligenstädter Str.                               |   |                |
| * Hausnummer 👩 82                |                                                 |   |                |
| Gebäudekürzel 👩                  |                                                 |   |                |
| Stockwerk 😡                      |                                                 |   |                |
| Raum 😡                           |                                                 |   |                |
| * PLZ 😛 11                       | 90                                              |   |                |
| * Ort 🔬 Wi                       | en                                              |   |                |
| Bundesland 😡                     |                                                 |   |                |
| * Staat 😡 Ös                     | terreich 🗸                                      |   |                |
|                                  |                                                 |   |                |
| • Telefonnummer 😡 00             | 13 1 3683167                                    |   |                |
| Mobiltelefonnummer               |                                                 |   |                |
| Fax 😡                            |                                                 |   |                |
| E-Mail 😡                         |                                                 |   |                |
| Homepage 😡                       |                                                 |   |                |
| LID-Nummer                       |                                                 |   |                |
| Firmenbuchnummer                 |                                                 |   |                |
| GLN (Global Location Number)     |                                                 |   |                |
| DI INC-Nummer                    |                                                 |   |                |
| Solds Humilier 😡                 |                                                 |   |                |

Zurück Weiter Abbrechen

| Bundesamt für Sicherheit im Gesundheitswesen<br>Herleizmerket fur Sicherheit un Gesundheitswesen                                                                                                    |                  |                                                                            |
|----------------------------------------------------------------------------------------------------|------------------|----------------------------------------------------------------------------|
| Traitengasse 5<br>1200 Wien                                                                                                    |                  | Bundesamt für Sic<br>AGES Medizinmarl                                      |
| 23.07.2002   13:27 Uhr                                                                                                    |                  |                                                                            |
| Kundenregistrierung Organisationsdaten Administratordaten Vollmacht Dokumente Bestätigen Abschlussseite                                                                                                    |                  |                                                                            |
| Bitte beachten Sie 🛛 * Feld muss ausgefüllt sein 🕒 Ausfüllhilfe 😵 Fehlerhinweis                                                                                                    |                  |                                                                            |
| Person - Administrator                                                                                                    |                  |                                                                            |
| * Anrede 👦 Herr 🗸                                                                                                    |                  |                                                                            |
| Titel 😡 🔹 Vorname 🙀 Robert                                                                                                    |                  |                                                                            |
| * Nachname 🥫 Welzel                                                                                                    |                  |                                                                            |
| * Straße 😝 Heiligenstädter Str.                                                                                                    |                  |                                                                            |
| " Hausnummer 👔 82<br>Gebäudekirzel 🙀                                                                                                    |                  |                                                                            |
| Stockwerk                                                                                                    |                  |                                                                            |
| * PLZ 👔 1190                                                                                                    |                  |                                                                            |
| * Ort 😝 Wien                                                                                                    |                  |                                                                            |
| *Staat 😡 Österreich 🗸                                                                                                    |                  |                                                                            |
| * Telefonnummer 👩 0043 1 3683167                                                                                                    |                  |                                                                            |
| Mobiltelefonnummer 😝 0043 664 2015735                                                                                                    |                  |                                                                            |
| * Persönliche E-Mailadresse 🧯 robert. welzel@a1.net                                                                                                    |                  |                                                                            |
| Zurück Weiter Abbrechen                                                                                                    |                  |                                                                            |
|                                                                                                    |                  |                                                                            |
|                                                                                                    |                  |                                                                            |
| ne Ansthejen- Ansthejener: Y   Hohenanst Y   🖬 2005 Freikiblioup Administra: Y 🗅 Kurdenzeisiblioup y 🕂                                                                                                    |                  |                                                                            |
| A     A     A     A     A     A     A     A     A     A                                                                                                    | A <sup>N</sup> s | a 🔽 🕄                                                                      |
| Deutsch   English                                                                                                    |                  |                                                                            |
| Bundsamt für Sicherheit im Gesundheitswesen<br>Hedrizinmarktaufsicht<br>Traitengase 5                                                                                                    | 箴                | Bundesamt für<br>AGES Medizinm                                             |
| 1200 Wien                                                                                                    | dateb.           |                                                                            |
| 23.07.202   13:27 Uhr                                                                                                    |                  |                                                                            |
| Kundenregistnerung Organisationsdaten Administratordaten Vollmacht Dokumente Bestätigen Abschlussseite                                                                                                    |                  |                                                                            |
| Bitte beachten Sie * Feld muss ausgefüllt sein 🕖 Ausfüllhilfe 😵 Fehlerhinweis                                                                                                    |                  |                                                                            |
| LOA - Letter of Authorisation / Vollmacht                                                                                                    |                  |                                                                            |
| Bitte laden Sie genau ein <u>LOA Dokument</u> als PDF hoch.                                                                                                    |                  |                                                                            |
| * Dokumenttyp 💿 Lok (Letter of Authorization/ Vollmacht) 👻 * Datei auswählen (Keine Datei ausgewählt Datei Inacufürgen                                                                                                    |                  |                                                                            |
| Dokumenttyp Datei                                                                                                    |                  |                                                                            |
| LoA (Letter of Authorization/ Vollmacht) Ermachtigung BA Administrator AGES.PDF Datel entfermen                                                                                                    |                  |                                                                            |
|                                                                                                    |                  |                                                                            |
|                                                                                                    |                  |                                                                            |
|                                                                                                    |                  |                                                                            |
| Zurück Weiter Abbrechen                                                                                                    |                  |                                                                            |
|                                                                                                    |                  |                                                                            |
|                                                                                                    |                  |                                                                            |
|                                                                                                    |                  |                                                                            |
|                                                                                                    |                  |                                                                            |
| e Apotheke - Apothekennell X   🕒 Microsoft Word - L_M38_Leitfacl X   😋 AGES_Ermachtigung_Administral X 🗅 Kundennegistrierung X +                                                                                                    |                  |                                                                            |
| e Apotheke - Apothekenen X 🕒 Microsoft Word - L_M39 Leitlas: X 📮 AGES_Ermächtigung_Administra: X 🗅 Kundenregistrierung X +                                                                                                    | A <sup>»</sup> ۲ | ē <b>⊻</b> 3                                                               |
| e Apotheke - Apothekenvell X C Microsoft Word - L_M39 Leitlas: X A655_frmächtigung_Administrell X C Kundenregistrierung X +                                                                                                    | A٩ ۲             | 5 ☑ ઉ                                                                      |
| e Apotheke - Apothekenve: X B Microsoft Word - L_M39 Leitlas: X A6ES_Ermächtigung_Administra: X B Kundenregistrierung X +<br>C D https://kundenregistrierung_basg_grv.at/kundenregistrierung/jsessionid=Sh0qr91A/8cc6Q_DGXCH=8T5SUS-vowy8u12110/1pXid07LfpQeI=626425568  Deutsch   English Bundesemt für Sicharbeit im Geundheitswesen Herdinmarktingfah                                                                                                    | A <sup>N</sup> ۲ | o 🗹 3                                                                      |
| In Apotheke - Apothekenve: X B Microsoft Word - L M39 Leitfas: X AGES_frmächtigung_Administre: X B Kundenregistrierung X +          Image: Apothekenve: X B Microsoft Word - L M39 Leitfas: X AGES_frmächtigung_Administre: X B Kundenregistrierung X +         Image: Apothekenve: X B Microsoft Word - L M39 Leitfas: X AGES_frmächtigung_Administre: X B Kundenregistrierung X +         Image: Apothekenve: X B Microsoft Word - L M39 Leitfas: X AGES_frmächtigung_Administre: X B Kundenregistrierung X +         Image: Apothekenve: X B Microsoft Word - L M39 Leitfas: X AGES_frmächtigung_Administre: X B Kundenregistrierung/sessionid=Sh0q:91A/8co6Q_0CXCH-8T55US-vowy8u12110/1pXid07LfpQeI-626425568         Deutsch   English         Bundesent für Sicherbeit im Gesundheitswesen         Heidzimmatkandscht         Traisengasse 5         1200 Wen                                                                                                    | A <sup>N</sup> 2 | <ul> <li>G I G</li> <li>Bundesamt für t</li> <li>AGES Medizinm:</li> </ul> |
| In Apotheke - Apothekenvei: X B Microsoft Word - L M39 Leittas: X AGES_Ermächtigung_Administre: X B Kundenregistrierung X +          Image: Apothekenvei: X B Microsoft Word - L M39 Leittas: X AGES_Ermächtigung_Administre: X B Kundenregistrierung X +         Image: Apothekenvei: X B Microsoft Word - L M39 Leittas: X AGES_Ermächtigung_Administre: X B Kundenregistrierung X +         Image: Apothekenvei: X B Microsoft Word - L M39 Leittas: X AGES_Ermächtigung_Administre: X B Kundenregistrierung X +         Image: Apothekenvei: X B Microsoft Word - L M39 Leittas: X AGES_Ermächtigung_Administre: X B Kundenregistrierung X +         Image: Apothekenvei: X B Microsoft Microsoft Microsoft Microsoft AGES_Ermächtigung_Administre: X B Kundenregistrierung/isessionid=Sh0q:91A/8co6Q_0GXCH=8TSSUS-vowy8u121tOr1pXid07LfpQet=626425568         Deutsch : English         Rundessent für Sicherbeit im Gesundheitswesen         Mediziomatkurdskitt         Traisengasse 5         1200 Wien         22.07.2022   1527 Uhr                                                                                                    | A <sup>™</sup> ₹ | o ☑ ③<br>Bundesamt für t<br>AGES Medizinms                                 |
| Apotheke - Apothekenvei: X     Microsoft Word - L_M39_Leittas: X     AGES_Ermschtigung_Administre: X     Microsoft Word - L_M39_Leittas: X     AGES_Ermschtigung_Administre: X     Microsoft Word - L_M39_Leittas: X     AGES_Ermschtigung_Administre: X     Microsoft Word - L_M39_Leittas: X     AGES_Ermschtigung_Administre: X     Microsoft Word - L_M39_Leittas: X     AGES_Ermschtigung_Administre: X     Microsoft Word - L_M39_Leittas: X     AGES_Ermschtigung_Administre: X     Microsoft Word - L_M39_Leittas: X     Microsoft Word - L_M39_Leittas: X     AGES_Ermschtigung_Administre: X     Microsoft Word - L_M39_Leittas: X     AGES_Ermschtigung_Administre: X     Microsoft Word - L_M39_Leittas: X     AGES_Ermschtigung_Administre: X     Microsoft Word - L_M39_Leittas: X     AGES_Ermschtigung_Administre: X     Microsoft Word - L_M39_Leittas: X     AGES_Ermschtigung_Administre: X     Microsoft Word - L_M39_Leittas: X     AGES_Ermschtigung_Administre: X     Microsoft Word - L_M39_Leittas: X     AGES_Ermschtigung_Administre: X     Microsoft Word - L_M39_Leittas: X     AGES_Ermschtigung_Administre: X     Microsoft Word - L_M39_Leittas: X     AGES_Ermschtigung_Administre: X     Microsoft Word - L_M39_Leittas: X     AGES_Ermschtigung_Administre: X     AGES_Ermschtigung_Administre          | A <sup>™</sup> ₹ | õ ☑ ③<br>Bundesamt für :<br>AGES Medizinm.                                 |
| r Apotheke - Apothekene:: X Alcosoft Word - L_M39_Leitte:: X AGES_Ermschligung_Administre: X Kundenregistrierung X +          Image: Apothekene:: X Microsoft Word - L_M39_Leitte:: X AGES_Ermschligung_Administre: X Mandenregistrierung X +         Image: Apothekene:: X Microsoft Word - L_M39_Leitte:: X AGES_Ermschligung_Administre: X Mandenregistrierung X +         Image: Apothekene:: X Microsoft Word - L_M39_Leitte:: X AGES_Ermschligung_Administre: X Mandenregistrierung X +         Image: Apothekene:: X Microsoft Word - L_M39_Leitte:: X AGES_Ermschligung_Administre: X Mandenregistrierung X +         Image: Apothekene:: X Microsoft Word - L_M39_Leitte:: X Microsoft AGES_Ermschligung_Administre: X Mandenregistrierung X +         Image: Apothekene:: X Microsoft Word - L_M39_Leitte:: X Microsoft AGES_Ermschligung_Administre: X Microsoft AGES_Ermschligung_Administre: X Mic                                                                                                    | A <sup>™</sup> ₹ | ð 🗹 3<br>Bundesamt för !<br>AGES Medizinm.                                 |
| x Apotheke - Apothekene:: X B Microsoft Word - L_M39_Leitta:: X AGES_Ermschligung_Administra: X AGES_Ermschligung_Administra: X AGES_Ermschligung_Administ     | A* t             | 6 🗹 3<br>Bundesant für !<br>AGES Medizinm                                  |
| Apatheke - Apathekene:: X      Microsoft Word - L_M39_Leitts:: X      AGES_Ermschligung_Administra: X      Mondernregistrierung X      AGES_Ermschligung_Administra: X      Mondernregistrierung x      Heidenschlichten Gesundheitswesen     Heidenschlichten Gesundheitswesen     Heidenschlichten Gesundheitswesen     Heidenschlichten Gesundheitswesen     Predizionateristerister     Tratengasse 5     1200 Wie  20.07.2021 [1:27] Unt  Kundenregistrierung     Organisationschaten Administratordaten Vollmacht Dokumente Bestängen Abschlusseste  Reit: beschlere Sse     *Feld muss ausgefüllt sein     @ Ausfüllhilf     @ Fehlerhinweis  Weiterree Dokumente Bitte Jaen ist modestens einen weiteren Nachweis seinen weiteren Nachweis seinen weiteren N       | A* 1             | 5 S 3                                                                      |
| Apotheke - Apothekene:: X      Microsoft Word - L_M39_Leitte:: X      AGES_Ermschligung_Administre: X      Monomregistrierung X      H     Microsoft Word - L_M39_Leitte:: X      AGES_Ermschligung_Administre: X      Monomregistrierung X      H     Microsoft Word - L_M39_Leitte:: X      AGES_Ermschligung_Administre: X      Monomregistrierung X      H     Microsoft Word - L_M39_Leitte:: X      AGES_Ermschligung_Administre: X      Monomregistrierung X      H     Microsoft Word - L_M39_Leitte:: X      AGES_Ermschligung_Administre: X      Monomregistrierung X      H     Microsoft Word - L_M39_Leitte:: X      AGES_Ermschligung_Administre: X      Microsoft Utor 1      Microsoft Word - L_M39_Leitte:: X      AGES_Ermschligung_Administre: X      Monomregistrierung X      H     Microsoft Word - L_M39_Leitte:: X      AGES_Ermschligung_Administre: X      Microsoft Utor 1      Microsoft Utor 1            | 2 <sup>(A</sup>  | Sundesant für :<br>AGES Medizinm                                           |
| ExApothete - Apothetere:::::::::::::::::::::::::::::::::                                                                                                    | A* 5             | ð 🗹 3<br>Bundesamt für :<br>AGES Medizinns                                 |
| e Apotheke - Apothekerne: X  Microsoft Word - UM39_Leftsd: X  AGES_Ermschtigung_Administri X  Kundenregistrierung x +  Microsoft Word - UM39_Leftsd: X  AGES_Ermschtigung_Administri X  Kundenregistrierung x +  Microsoft English Deutsch   English USSchenke in Gesundheitsvessen Preficiemansfaufsch: Traitengasse 23.02.002   IJ327 Uhr USGeschenke Se * Feld muss ausgefult sein  Ausfühnlife  Felderhinveis  Weitere Dokumente Bitte laden Sie mindestense intern Nachweis der Organisationsadresse als PDF hoch. * Okumentyp  Microsoft Microsoft Bittel ausgewahlt Dokumente Bitte laden Sie mindestense intern Nachweis der Organisationsadresse als PDF hoch. * Okumentyp  Microsoft Microsoft Microsoft Bittel ausgewahlt Dokumenter Bitte laden Sie mindestense intern Nachweis der Organisationsadresse als PDF hoch. * Okumentyp  Totel Microsoft Microsoft Bittel ausgewahlt Detkonnettyp Datei Prinerbuchaszug Prinerbuchaszug | 2 <sup>(A</sup>  | ð 🗹 3<br>Bundesamt für :<br>AGES Medizinns                                 |
| e Apotheter - Apotheterne: X   Microsoft Word - UM39_Letfse: X   AGES_Ermachtigung_Administri: X   Microsoft Word - UM39_Letfse: X   AGES_Ermachtigung_Administri: X   Microsoft English Detech   English Contact   English Contact   English   English Contact   English Contact   English   English   Engli                                                                                                    | 4 <sup>°</sup> 1 | ð ☑ ③<br>Bundesamt für :<br>AGES Medizinns                                 |
| e Apsthete - Apstheterne: X  Microsoft Word - UM39_Leffse: X  AGES_Enmachtigung_Administri: X  Kundenregistrierung x +  Microsoft Hanglish Microsoft Hanglish Microso | 7 <sup>(A</sup>  | à ☑ ③<br>Bundesamt für :<br>AGES Medizinns                                 |
| e Apotheter - Apotheterne: X   Mercosoft Word - UM39_Letted: X   AGES_Ermachtigung_Administri: X   Mercosoft Word - UM39_Letted: X   AGES_Ermachtigung_Administri: X   Mercosoft Hanglish Detech   English Extendemeterigistrierung Stabutedet in Gesundheitsvessen Professional Stabutedet in Gesundheitsvessen Professional Stabutedet in Gesundheitsvessen Pr                                                                                                    | 7 <sup>(A</sup>  | à ☑ ③<br>Bundesamt für :<br>AGES Medizinm                                  |

| https://kunder                                                                            | registrierung.basg.gv.at/kundenregistrierung/jsessionid=Sh0qz91Af8co6Q_0GXCH-BT55US-vowy8u1Z1tOr1pXldO7LfpQeI-626425568                                                                                                    | A٩ | Q | ۰<br>ان | ò | <b>~</b> | 3           |
|-------------------------------------------------------------------------------------------|----------------------------------------------------------------------------------------------------|----|---|---------|---|----------|-------------|
| Deutsch   English                                                                         |                                                                                                    |    |   |         |   |          |             |
| Bundesamt für Sicherheit im Gesund<br>Medizinmarktaufsicht<br>Traisengasse 5<br>1200 Wien | hetsveen                                                                                                    |    |   |         |   |          | undi<br>GES |
| 23.07.2022   13:27 Uhr                                                                    |                                                                                                    |    |   |         |   |          |             |
| Kundenregistrierung                                                                       | Organisatonsdaten Administratordaten Volmacht Dokumente Bestätigee Abschlusseite                                                                                                    |    |   |         |   |          |             |
| Daten der Registrierung                                                                   |                                                                                                    |    |   |         |   |          |             |
| Verfahrensnummer                                                                          | -                                                                                                    |    |   |         |   |          |             |
| Eingangsdatum des Verfahren                                                               | 23.07.2022                                                                                                    |    |   |         |   |          |             |
| Organisation                                                                              |                                                                                                    |    |   |         |   |          |             |
| Firmenname                                                                                | Beethoven-Apotheke                                                                                                    |    |   |         |   |          |             |
| Straße                                                                                    | Heiligenstädter Str.                                                                                                    |    |   |         |   |          |             |
| Hausnummer                                                                                | 82                                                                                                    |    |   |         |   |          |             |
| Ort                                                                                       | Wien                                                                                                    |    |   |         |   |          |             |
| Talafannummar                                                                             | Usterreich<br>0421122177                                                                                                    |    |   |         |   |          |             |
| Telefonnummer                                                                             | 13603101                                                                                                    |    |   |         |   |          |             |
| Person - Administrator                                                                    |                                                                                                    |    |   |         |   |          |             |
| Anrede                                                                                    | Herr                                                                                                    |    |   |         |   |          |             |
| vorname                                                                                   | KOPET                                                                                                    |    |   |         |   |          |             |
| Kachname<br>Straße                                                                        | Weizel<br>Halioanstähte St                                                                                                    |    |   |         |   |          |             |
| Hauspummer                                                                                | 72 mg (1997 - 1997 - 19 |    |   |         |   |          |             |
| Ort                                                                                       | Vien                                                                                                    |    |   |         |   |          |             |
| Staat                                                                                     | Österreich                                                                                                    |    |   |         |   |          |             |
| Telefonnummer                                                                             | 0043 1 3683167                                                                                                    |    |   |         |   |          |             |
| Mobiltelefonnummer                                                                        | 0043 664 2015735                                                                                                    |    |   |         |   |          |             |
| Persönliche E-Mailadresse                                                                 | robert.weizel@a1.net                                                                                                    |    |   |         |   |          |             |
| Dokumente                                                                                 |                                                                                                    |    |   |         |   |          |             |
| Dokumenttyp                                                                               | LoA (Letter of Authorization/ Vollmacht)                                                                                                    |    |   |         |   |          |             |
| Datei                                                                                     | Ermächtigung BA Administrator AGES-PDF                                                                                                    |    |   |         |   |          |             |
|                                                                                           |                                                                                                    |    |   |         |   |          |             |
| Dokumenttyp                                                                               | Firmenbuchauszug                                                                                                    |    |   |         |   |          |             |
| Datei                                                                                     | Firmenbuchauszug BA.pdf                                                                                                    |    |   |         |   |          |             |
| Nutzungsbestimmungen                                                                      |                                                                                                    |    |   |         |   |          |             |
| Hiermit bestätige ich die<br>Nutzungsbestimmungen zu<br>akzeptieren                       | @ 2a ONein                                                                                                    |    |   |         |   |          |             |
| Beweisen Sie bitte, dass Sie kein<br>automatisiertes System sind                          | V Ich bis kein Roboter:                                                                                                    |    |   |         |   |          |             |
| Eine Formularbestätigung mit de<br>Registrierungsdaten per E-Mail a<br>versendet.         | n Daten der Registrinnung wird nach Absenden der<br>die E-Halfädresse die externen Administraturs                                                                                                    |    |   |         |   |          |             |

Zurück Senden PDF-Ansicht Abbrechen

| Ŵ                               | https://kunde                                                          | rregistrierung.basg.gv.at/kundenregistrierung/jsessionid=Sh0qz91Af8co6Q_0GXCH-8T55US-vowy8u1Z1tOr1pXldO7LfpQeI-626425568 | ${\mathbb A}^{b}$ | e, | 6 | îo | ~ | ß                 | £≣                     | ₲ (                     | Keine Syncl |
|---------------------------------|------------------------------------------------------------------------|----------------------------------------------------------------------------------------------------|-------------------|----|---|----|---|-------------------|------------------------|-------------------------|-------------|
| Deuts                           | ch   English                                                           |                                                                                                    |                   |    |   |    |   |                   |                        | Nutzun                  | gshinweise  |
| Bund<br>Media<br>Traise<br>1200 | esamt für Sicherheit im Gesun<br>zinmarktaufsicht<br>engasse 5<br>Wien | Patrician                                                                                                    |                   |    |   | 1  |   | Bundesa<br>AGES M | ımt für Si<br>dizinmar | herheit im<br>taufsicht | Gesundheits |
| 23.07.20                        | 122   13:27 Uhr                                                        |                                                                                                    |                   |    |   |    |   |                   |                        |                         |             |
| Kunde                           | mregistrierung                                                         | Organizationsdaten Administratordaten Vollmante Deskilligen Abschlassenite                                               |                   |    |   |    |   |                   |                        |                         |             |
| Daten                           | der Registrierung                                                      |                                                                                                    |                   |    |   |    |   |                   |                        |                         |             |
|                                 | Verfahrensnummer                                                       | 101153653                                                                                                    |                   |    |   |    |   |                   |                        |                         |             |
| E                               | ingangsdatum des Verfahren                                             | 23.07.2022                                                                                                    |                   |    |   |    |   |                   |                        |                         |             |
| Organ                           | isation                                                                |                                                                                                    |                   |    |   |    |   |                   |                        |                         |             |
|                                 | Firmenname                                                             | Beethoven-Apotheke                                                                                                    |                   |    |   |    |   |                   |                        |                         |             |
|                                 | Straße                                                                 | Heiligenstädter Str.                                                                                                    |                   |    |   |    |   |                   |                        |                         |             |
|                                 | Hausnummer                                                             | 82                                                                                                    |                   |    |   |    |   |                   |                        |                         |             |
|                                 | Staat                                                                  | www.                                                                                                    |                   |    |   |    |   |                   |                        |                         |             |
|                                 | Telefonnummer                                                          | 044313683167                                                                                                    |                   |    |   |    |   |                   |                        |                         |             |
| Person                          | n - Administrator                                                      |                                                                                                    |                   |    |   |    |   |                   |                        |                         |             |
| _                               | Accede                                                                 | Herr                                                                                                    |                   |    |   |    |   |                   |                        |                         |             |
|                                 | Vomame                                                                 | Robert                                                                                                    |                   |    |   |    |   |                   |                        |                         |             |
|                                 | Nachname                                                               | Weizei                                                                                                    |                   |    |   |    |   |                   |                        |                         |             |
|                                 | Straße                                                                 | Heligenstädter Str.                                                                                                    |                   |    |   |    |   |                   |                        |                         |             |
|                                 | Hausnummer                                                             | 82                                                                                                    |                   |    |   |    |   |                   |                        |                         |             |
|                                 | Ort                                                                    | Wien                                                                                                    |                   |    |   |    |   |                   |                        |                         |             |
|                                 | Steet                                                                  | Österreich                                                                                                    |                   |    |   |    |   |                   |                        |                         |             |
|                                 | Telefonnummer                                                          | 0043 1 3683167                                                                                                    |                   |    |   |    |   |                   |                        |                         |             |
|                                 | Nobiltelefonnummer                                                     | 0043 664 2015725                                                                                                    |                   |    |   |    |   |                   |                        |                         |             |
| _                               | Persönliche E-Mailadresse                                              | robert.welze@a1.net                                                                                                    |                   |    |   |    |   |                   |                        |                         |             |
| Dokur                           | mente                                                                  |                                                                                                    |                   |    |   |    |   |                   |                        |                         |             |
|                                 | Dokumenttyp                                                            | LoA (Letter of Authorization/ Vollmacht)                                                                                 |                   |    |   |    |   |                   |                        |                         |             |
|                                 | Datei                                                                  | Ermächtigung BA Administrator AGES.PDF                                                                                   |                   |    |   |    |   |                   |                        |                         |             |
|                                 | Delormethe                                                             | Emphysics                                                                                                    |                   |    |   |    |   |                   |                        |                         |             |
|                                 | Dokumenttyp                                                            | Emmanuscratury<br>Emmanuscratury A add                                                                                   |                   |    |   |    |   |                   |                        |                         |             |
|                                 | Carle                                                                  | *                                                                                                    |                   |    |   |    |   |                   |                        |                         |             |
| Die Zu<br>E-Mail                | igangsinformationen werd<br>ladresse des externen Adr                  | en nach Abschluss der Datenibesprüfung per E-Hall an die<br>nisistrators versendet.                                      |                   |    |   |    |   |                   |                        |                         |             |
|                                 |                                                                        |                                                                                                    |                   |    |   |    |   |                   |                        |                         |             |

Beenden

Bestätigungsmail von der AGES mit gleichem Text folgt (siehe Screenshot):

| - m -                                       |                                                                                       |                                       | a) A Ba Ba Begeln - |
|---------------------------------------------|---------------------------------------------------------------------------------------|---------------------------------------|---------------------|
| 🔽 Ignorieren                                | Besprechung                                                                           | □ Ad J An Vorgesetzten                | An OneNote rende    |
| ⊗ Junk-E-Mail - Löschen Archivieren         | Antworten Allen Weiterleiten                                                          | ← Antworten und ۶ Neu erstellen       | Verschieben         |
| Lörchen                                     | Antworten                                                                             | QuickStape                            | Verychiaban         |
| Loschen                                     | Antworten                                                                             | QuickSteps                            | verschieden         |
| Registrierungsverfahren                     | 101153653 - Formularbestätigung                                                       |                                       |                     |
|                                             |                                                                                       |                                       |                     |
| B basg.fakturierung@age                     | es.at                                                                                 |                                       |                     |
| An Tobert.weizeig/ait.net                   |                                                                                       |                                       |                     |
| Registrierung-Bestaetigung.pd               | fv                                                                                    |                                       |                     |
| 04 KB                                       |                                                                                       |                                       |                     |
| Sobr goobrto Domon und Horron I             |                                                                                       |                                       |                     |
| sen geente bunten und herren.               |                                                                                       |                                       |                     |
| Anbei erhalten Sie ein Schreiben des        | Bundesamtes für Sicherheit im Gesundheitswesen                                        | zu der oben angeführten Verfahrensnum | nmer.               |
| Mit freundlichen Grüßen                     |                                                                                       |                                       |                     |
| Mit freundlichen Grusen                     |                                                                                       |                                       |                     |
| Bundesamt für Sicherheit im Gesund          | lheitswesen                                                                           |                                       |                     |
|                                             |                                                                                       |                                       |                     |
| Traisengasse 5                              |                                                                                       |                                       |                     |
| A-1200 Wien                                 |                                                                                       |                                       |                     |
|                                             |                                                                                       |                                       |                     |
|                                             |                                                                                       |                                       |                     |
| Dava Cia/Ata-dava                           |                                                                                       |                                       |                     |
| Dear Sir/Madam,                             |                                                                                       |                                       |                     |
| Enclosed you will find a document fr        | om the Austrian Federal Office for Safety in Health                                   | Care to the concerned procedure numbe | r.                  |
|                                             |                                                                                       |                                       |                     |
| Yours faithfully                            |                                                                                       |                                       |                     |
| Austrian Federal Office for Safety in       | Health Care                                                                           |                                       |                     |
| , , , , , , , , , , , , , , , , , , , ,     |                                                                                       |                                       |                     |
| Traisengasse 5                              |                                                                                       |                                       |                     |
| 4 1200 Vienna                               |                                                                                       |                                       |                     |
| A-1200 Vienna                               |                                                                                       |                                       |                     |
|                                             |                                                                                       |                                       |                     |
|                                             |                                                                                       |                                       |                     |
|                                             |                                                                                       |                                       |                     |
|                                             |                                                                                       |                                       |                     |
| Bundesamt für                               | Sicherheit Bundesamt für Sicherheit im                                                |                                       |                     |
| im Gesundheits                              | SWESEN Gesundheitswesen / AGES<br>Traisengasse 5, A-1200 Wien                         |                                       |                     |
|                                             | Hostigase s, Hates Her                                                                |                                       |                     |
|                                             |                                                                                       |                                       |                     |
| Daten der Registrierung<br>Verfahrensnummer | 101153653                                                                             |                                       |                     |
| Eingangsdatum des Verfahren                 | 23.07.2022                                                                            |                                       |                     |
| Organisation                                |                                                                                       |                                       |                     |
| Firmenname                                  | Beethoven-Apotheke                                                                    |                                       |                     |
| Hausnummer                                  | 82                                                                                    |                                       |                     |
| Ort                                         | Wien                                                                                  |                                       |                     |
| Telefonnummer                               | 0043 1 3683167                                                                        |                                       |                     |
| Person - Administrator                      |                                                                                       |                                       |                     |
| Anrede                                      | Herr                                                                                  |                                       |                     |
| Vorname<br>Nachname                         | Weizel                                                                                |                                       |                     |
| Straße                                      | Heiligenstädter Str.                                                                  |                                       |                     |
| Ort                                         | Wien                                                                                  |                                       |                     |
| Staat                                       | Österreich<br>0043 1 3683167                                                          |                                       |                     |
| Mobiltelefonnummer                          | 0043 664 2015735                                                                      |                                       |                     |
| Persönliche E-Mailadresse                   | robert.weizel@a1.net                                                                  |                                       |                     |
| Dokumente                                   |                                                                                       |                                       |                     |
| Dokumenttyp                                 | LoA (Letter of Authorization / Vollmacht)                                             |                                       |                     |
| Date                                        | Ermächtigung Bå Administrator AGES PDE                                                |                                       |                     |
| Dokumenttyp                                 | Ermächtigung BA Administrator AGES.PDF<br>Firmenbuchauszug                            |                                       |                     |
| Dokumenttyp<br>Datei                        | Ermächtigung BA Administrator AGES.PDF<br>Firmenbuchauszug<br>Firmenbuchauszug BA.pdf |                                       |                     |

Das ist nur die Bestätigung, dass das Registrierungsverfahren als Apotheke bei der AGES erfolgreich abgeschlossen wurde.

Im nächsten Schritt muss bei der AGES um die Registrierung der Apotheke als Versandapotheke angesucht werden.

# 3. AGES Registrierung Versandapotheke:

## Folgende Unterlagen werden benötigt:

- Zugangsdaten für das AGES Portal kommen als E-Mail nach der Registrierung
- Konzessionsbescheid
- Ihre gewählte URL für unsere-apotheken.at

Registrierung für Versandapotheken startet mit der Portal Anmeldung unter: AGES eServices (basg.gv.at)

Nähere Information zur Registrierung der Versandapotheke finden Sie auch im Leitfaden unter: <u>https://www.basg.gv.at/fileadmin/redakteure/01 Formulare Listen/I/L I124 Handbuch Fernabsatz.pdf</u>

| 戀 | Bundesamt für Sicherheit im Gesundheitswesen<br>AGES Medizinmarktaufsicht | AGES eServices    |              |   |
|---|---------------------------------------------------------------------------|-------------------|--------------|---|
|   |                                                                           |                   | ANMELDUNG    |   |
|   |                                                                           | Benutzername      | Benutzername |   |
|   |                                                                           | Passwort          | Passwort     | ۲ |
|   |                                                                           | Passwort vergesse | en?          |   |
|   |                                                                           |                   | Anmelden     |   |

## Berechtigungen beantragen

| rganisation: Beethoven-Apotheke Mag. pharm. Weizel KG Abtellung:  Indesant für Scherheit in Gesandheitswesen AGES eServices AGES Medicemarktanischt |                                                                                                    |
|----------------------------------------------------------------------------------------------------|----------------------------------------------------------------------------------------------------|
| Bundesamt für Sicherheit im Gesundheitswesen<br>AGES Medicinnarktaufsicht                                                                           |                                                                                                    |
|                                                                                                    |                                                                                                    |
| Applikationen APPLIKATIONEN                                                                                                    |                                                                                                    |
| ★ Favoriten verwalten                                                                                                    | 8                                                                                                    |
| Passwort ändern Benutzeradministration                                                                                                    | O Mehr V Dentragen O Mehr V                                                                                                    |
| t⊐ Aktualisieren 🗊                                                                                                    | ٥                                                                                                    |
| Inspektionen und Überwachung                                                                                                    | Mehr v         Meldungen It. Veterinär-Antibiotika-         Mehr v           Mengenströme VO         Mengenströme VO         Mehr v |
| ភា                                                                                                    | Ø                                                                                                    |
| Nicht-Interventionelle Studien - NIS                                                                                                    | O Mehr V Zulassung und Lifecycle ASP O Mehr V                                                                                       |

| - $ ightarrow$ $ m C$ $ m https://eservices.basg.gv.at/at.gv$                                                                                                    | .basg.pharos/eligibility-validation/fa | ces/adf.task-flow;jsessionid=CxU | 1045Ab-zBAJT42vWLZBDRkFLgboHdO9U9mba9zwM      | AIZ_5i_rjPE!5886223 A 🟠 🏠                                        |
|----------------------------------------------------------------------------------------------------|----------------------------------------|----------------------------------|-----------------------------------------------|------------------------------------------------------------------|
|                                                                                                    |                                        |                                  |                                               | Zurück zum Portal                                                |
| Bundesamt für Sicherheit im Gesundheitswese<br>Medizinmarktaufsicht<br>Traisengasse 5<br>1200 Wien                                                                                                    | 1                                      |                                  | 参                                             | Bundesamt für Sicherheit im Gesundh<br>AGES Medizinmarktaufsicht |
| 25.07.2022   12:25 Uhr                                                                                                    |                                        |                                  |                                               |                                                                  |
| Berechtigung beantragen                                                                                                    |                                        |                                  | angemeldet als robert.weizel@a1.net, Beethove | n-Apotheke Mag. pharm. Welzel KG (14                             |
| Bitte beachten Sie * Feld muss ausgefüllt se                                                                                                    | in 🤊 Ausfüllhilfe 🧯                    | 3 Fehlerhinweis                  |                                               |                                                                  |
| Berechtigung beantragen                                                                                                    |                                        |                                  |                                               |                                                                  |
| * Berechtigung Bitte auswählen                                                                                                    | ~                                      |                                  |                                               |                                                                  |
| Bitte auswählen<br>Weiter AWE kausapotiekenfuhrender Tierarzt<br>AWE Plausapotiekenfuhrender Tierarzt<br>AWE Plaumazeitsches Unternehmen nucht A<br>Gewebergilanz<br>Heinnovgilanz<br>Versamörlander Apotieken |                                        |                                  |                                               | Medzinmark                                                       |
|                                                                                                    | Versandhandel Apotheken                |                                  |                                               |                                                                  |

| C 🗄 https://ese                                                                 | ervices.basg.gv.at/at.gv.ba                                                               | sg.pharos/eligibility-validatio                      | n/faces/adf.task-flow;jsessionid=CxU                          | J045Ab-zBAJT42vWLZBDRkFLgboHdO9U9mba9zwl                     | MIZ_5i_rjPE!5886223 A <sup>N</sup>                     |
|---------------------------------------------------------------------------------|-------------------------------------------------------------------------------------------|------------------------------------------------------|---------------------------------------------------------------|--------------------------------------------------------------|--------------------------------------------------------|
|                                                                                 |                                                                                           |                                                      |                                                               |                                                              | Zurück z                                               |
| Bundesamt für Sicherheit<br>Medizinmarktaufsicht<br>Traisengasse 5<br>1200 Wien | im Gesundheitswesen                                                                       |                                                      |                                                               | 稳                                                            | Bundesamt für Sicherheit i<br>AGES Medizinmarktaufsich |
| 25.07.2022   12:25 Uhr                                                          |                                                                                           |                                                      |                                                               |                                                              |                                                        |
| Berechtigung beantrag                                                           | gen                                                                                       |                                                      |                                                               | angemeldet als robert.weizel@a1.net, Beethove                | n-Apotheke Mag. pharm. We                              |
| Bitte beachten Sie *                                                            | Feld muss ausgefüllt sein                                                                 | ? Ausfüllhilfe                                       | S Fehlerhinweis                                               |                                                              |                                                        |
| Versandhandel Apothek                                                           | ken                                                                                       |                                                      |                                                               |                                                              |                                                        |
| Apothekennummer     Emailadresse robe     Geplanter Tätigkeitsbeginn            | 19070<br>ert.welzel@a1.net<br>18.2022                                                     |                                                      |                                                               |                                                              |                                                        |
| * Webshop-Adresse(n) > http:<br>http:                                           | Hiermit bestätige ich die Einha<br>://www.beethoven-apo.at<br>://www.deineapotheke-shop.a | Itung der Bestimmungen des Arznein Adresse entfernen | nittelgesetzes (AMG) in der geltenden Fassung<br>e hinzufügen | , insbesondere die Bestimmungen zum Fernabsatz sowie der Ver | ordnung gemäß § 59a Abs 7 AMG                          |
| Zurück Weiter                                                                   |                                                                                           |                                                      |                                                               |                                                              |                                                        |

Es können mehrere Webshop-Adressen beantragt werden.

| C https://eservices.basg.gv.at/at.gv.ba                                                            | sg.pharos/eligibility-validation/faces/adf. | .task-flow;jsessionid=G | d045Ab-zBAJT42vWLZBDRkFLgboHdO9U9mba9zwN       | /IIZ_5i_rjPE!5886223 A <sup>№</sup>                      | 6 년 🖻 🔮                 |
|----------------------------------------------------------------------------------------------------|---------------------------------------------|-------------------------|------------------------------------------------|----------------------------------------------------------|-------------------------|
|                                                                                                    |                                             |                         |                                                | Zurück zu                                                | ım Portal   Abmelden    |
| Bundesamt für Sicherheit im Gesundheitswesen<br>Medizinmarktaufsicht<br>Traisengase 5<br>1200 Wien |                                             |                         | 忿                                              | Bundesamt für Sicherheit in<br>AGES Medizinmarktaufsicht | m Gesundheitswesen      |
| 25.07.2022   12:25 Uhr                                                                             |                                             |                         |                                                |                                                          |                         |
| Berechtigung beantragen                                                                            |                                             |                         | angemeldet als robert.welzel@a1.net, Beethover | n-Apotheke Mag. pharm. Wel                               | zel KG (1442724)        |
| Bitte beachten Sie * Feld muss ausgefüllt sein                                                     | ? Ausfüllhilfe Sehler                       | rhinweis                |                                                |                                                          |                         |
| Dokumentenupload                                                                                   |                                             |                         | 3 Sie                                          | können optional Dokumente zu                             | Ihrem Antrag hinzufügen |
| * Dokumenttyp Bitte auswählen V                                                                    | Datei Datei auswählen Keine Datausgewäl     | hlt Datei hinzufügen    |                                                |                                                          |                         |
| Dokumenttyp Datei<br>Keine anzuzeigenden Daten                                                     |                                             |                         |                                                |                                                          |                         |
| Dokumenttyp                                                                                        | Datei                                       |                         |                                                |                                                          |                         |
| Bewilligung zur Apothekenführung                                                                   | KonzessionsbescheidAzlPsw.pdf               | Datei entfernen         |                                                |                                                          |                         |
|                                                                                                    |                                             |                         |                                                |                                                          |                         |
| Zurück                                                                                             |                                             |                         |                                                |                                                          |                         |

Hochladen des Konzessionsbescheids

| C A https://eservices.basg.gv.at/at.g                                                                                                    | gv.basg.pharos/eligibility-validation/faces/adf.task-flow; jsessionid=CxU045Ab-zBAJT42vWLZBDRkFLgboHdO9U9mba9zabababababababababababababababababab                | wMIZ_5i_rjPE!5886223 A ℃                                       |
|----------------------------------------------------------------------------------------------------|----------------------------------------------------------------------------------------------------|----------------------------------------------------------------|
|                                                                                                    |                                                                                                    | Zurück zum Porta                                               |
| Bundesamt für Sicherheit im Gesundheitswes<br>Medizinmarktaufsicht<br>Traisengasse 5<br>1200 Wien                                                                                                    | en 🦉                                                                                                    | Bundesamt für Sicherheit im Gesun<br>AGES Medizinmarktaufsicht |
| 25.07.2022   12:25 Uhr                                                                                                    |                                                                                                    |                                                                |
| Berechtigung beantragen                                                                                                    | angemeldet als robert.weizel@a1.net, Beetho                                                                                                    | ven-Apotheke Mag. pharm. Welzel KG (:                          |
| Daten der Registrierung                                                                                                    |                                                                                                    |                                                                |
| Status (Verfahren)<br>Eingangsdatum des Verfahrens                                                                                                    | Erfasst<br>25.07.2022                                                                                                    |                                                                |
| Berechtigung                                                                                                    |                                                                                                    |                                                                |
| Berechtigung<br>Apothekennummer<br>Emilaldresse<br>Geptanter Tätyleitsbeginn<br>Wetshop-Ardresse(1)<br>Hiermit bestätige ich die Einhaltung der Bestimmungen des<br>Armemittelgestats (AMC) in der gehenden Fassing,<br>insbesondere die Bestimmungen zum Frembatz sowie der<br>Verordnung gemäß § 5% Abs 7 AMG | Versandhandel Apotheken<br>19070<br>robert.wetzel@a1.net<br>01.08.2022<br>http://www.bethoven-apo.at<br>http://www.deineapotheke-shop.at/beethoven-apotheke<br>Ja |                                                                |
| Zurück Senden PDF-Ansicht A                                                                                                    | lobrechen                                                                                                    |                                                                |

| C thttps://eservices.basg.gv.at/at.g                                                                                                    | gv.basg.pharos/eligibility-validation/faces/adf.task-flo                                                                                                    | w;jsessionid=CxU045Ab-zBAJT42vWLZBDRkFLgboHdO9U9mba | 19zwMIZ_5i_rjPE!588622            |                            | to s          |
|----------------------------------------------------------------------------------------------------|----------------------------------------------------------------------------------------------------|-----------------------------------------------------|-----------------------------------|----------------------------|---------------|
|                                                                                                    |                                                                                                    |                                                     |                                   | Zurück zu                  | um Porta      |
| Bundesamt für Sicherheit im Gesundheitswes<br>Medizinmarktaufsicht<br>Traisengasse 5<br>1200 Wien                                                                                                    | en                                                                                                    |                                                     | Bundesamt für S<br>AGES Medizinma | icherheit i<br>Irktaufsich | m Gesund<br>t |
| 25.07.2022   12:25 Uhr                                                                                                    |                                                                                                    |                                                     |                                   |                            |               |
| Berechtigung beantragen                                                                                                    |                                                                                                    | angemeldet als robert.welzel@a1.net, Beet           | hoven-Apotheke Mag. p             | oharm. Wel                 | lzel KG (1    |
| Information                                                                                                    |                                                                                                    |                                                     |                                   |                            |               |
| <ul> <li>Die Daten wurden erfolgreich gespeichert.</li> <li>Ein Berechtigungsprüfungsverfahren mit der Nu</li> <li>Ein Bestätigungsemall wurde an robert.welzel@</li> </ul>                                                                                                    | mmer 101155902 wurde gestartet.<br>a1.net versendet.                                                                                                    |                                                     |                                   |                            |               |
| Daten der Registrierung                                                                                                    |                                                                                                    |                                                     |                                   |                            |               |
| Status (Verfahren)<br>Eingangsdatum des Verfahrens                                                                                                    | Erfasst<br>25.07.2022                                                                                                    |                                                     |                                   |                            |               |
| Berechtigung                                                                                                    |                                                                                                    |                                                     |                                   |                            |               |
| Berechtigung<br>Apothekennumer<br>Emiliadresse<br>Geplanter Tatylectsbeginn<br>Webshop-Adresse(f)<br>Webshop-Adresse(f)<br>Webshop-Adresse(f)<br>Misteriation (Misteriation)<br>Hiermit bestätige ich die Einhaltung der Bestimmungen des<br>Arzeimittelgesetzes (AMS) in der geltenden Fassing,<br>Insbesondere die Bestimmungen zum Frendbastz sowie der<br>Verordnung gemäß § 59a Abs 7 AMG | Versandrandel Apotheken<br>19070<br>robert.weizel@a1.net<br>01.08.2022<br>http://www.beethoven-apo.at<br>http://www.deineapotheke-shop.at/beethoven-apotheke<br>Ja |                                                     |                                   |                            |               |
| Beenden                                                                                                    |                                                                                                    |                                                     |                                   |                            |               |

Bestätigungsmail vom BASG mit gleichem Text folgt:

| ① Date | C:/Users/Mobil/Do | vnloads/Formularbestätigung%20(1).pdf                                                                                                    |
|--------|-------------------|----------------------------------------------------------------------------------------------------|
| Q      | - + 9             | ) 🖼   🗅 Seitenansicht   A <sup>®</sup> Laut vorlesen   🗰 Text hinzufügen   🏹 Zeichnen                                                    |
|        |                   | Bundesamt für Sicherheit Bundesamt für Sicherheit im Gesundheitswesen / AGES Traisengasse 5, A-1200 Wien                                 |
|        |                   | Daten der Registrierung                                                                                                    |
|        |                   | Status (Verfahren) Erfasst                                                                                                    |
|        |                   | Eingangsdatum des Verfahrens 25.07.2022                                                                                                  |
|        |                   | Berechtigung                                                                                                    |
|        |                   | Berechtigung Versandhandel Apotheken                                                                                                    |
|        |                   | Apothekennummer 19070                                                                                                    |
|        |                   | Emailadresse robert.welzel@a1.net                                                                                                    |
|        |                   | Geplanter Tätigkeitsbeginn 01.08.2022                                                                                                    |
|        |                   | Webshop-Adresse(n) http://www.beethoven-apo.at                                                                                           |
|        |                   | http://www.deineapotheke-shop.at/beethoven-<br>apotheke                                                                                  |
|        |                   | Hiermit bestätige ich die Einhaltung der<br>Bestimmungen des Arzneimitteligesetzes                                                       |
|        |                   | (Amo) in der gedenner rassing, <b>Ja</b><br>insbesondere die Bestimmungen zum<br>Fernabsatz sowie der Verordnung gemäß §<br>Se Abe 7 AMG |

"Mit dieser Bestätigung startet das behördliche Prüfverfahren. Dieses kann mehrere Tage dauern! Danach erhalten Sie die amtlich unterfertigte Registrierungsbestätigung (siehe nächste Seite).

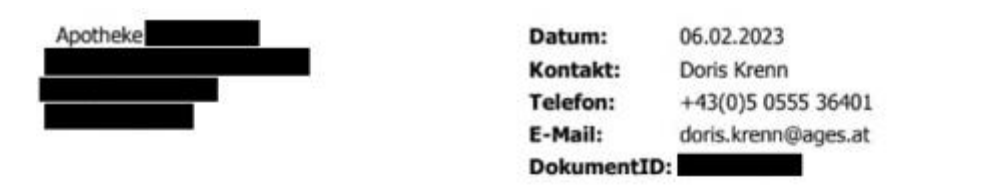

#### Verfahrensnummer:

Sehr geehrte Damen und Herren!

Bezugnehmend auf Ihre Beantragung der Berechtigung für den Versandhandel übermitteln wir Ihnen hiermit die Kennung Ihres beantragten Webshops.

Ihre Kennung lautet:

#### Verwendung des Logos

Die Verwendung des Logos muss den zugrundeliegenden Vorgaben entsprechen. Diese sind verfügbar unter: http://ec.europa.eu/health/files/eu-logo/logosancointernet\_charte\_v2.pdf

#### Bereitstellung des Logos

Sie finden die Logos für Österreich unter folgenden Adressen bereitgestellt. Bitte beachten Sie, dass das Logo auf diese Adressen verlinkt werden muss und nicht auf Ihren Systemen hinterlegt werden darf.

https://logova.basg.gv.at/LogoSancoInternet\_AT\_A-300.png https://logova.basg.gv.at/LogoSancoInternet\_AT\_A-336.png https://logova.basg.gv.at/LogoSancoInternet\_AT\_B-300.png https://logova.basg.gv.at/LogoSancoInternet\_AT\_B-336.png

#### Link zur Überprüfungsseite des BASG

Als Link zur Überprüfung Ihres Shops hinterlegen Sie bitte Folgendes:

https://versandapotheken.basg.gv.at/versandapotheken/verify/apo?apoId=IhreKennung

"IhreKennung" entspricht dabei oben angegebener Kennung.

#### Support

Technisch relevante Fragen richten Sie bitte an basg-eservices@ages.at.

Im Fall von Änderungen der Nutzungsbedingungen werden Sie schriftlich verständigt.

Bundesamt für Sicherheit im Gesundheitswesen Traisengasse 5 i 1200 Wien I ÖSTERREICH I www.basg.gv.at DVR: 2112611

1 von 2

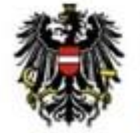

Bundesamt für Sicherheit im Gesundheitswesen BASG

#### Verfahrensnummer:

Mit freundlichen Grüßen

für das Bundesamt für Sicherheit im Gesundheitswesen

Bauer Ronald am 7.2.2023 Zur gleichen Zeit schaltet das BASG Ihre Apotheke am Versandhandelsregister frei.

Hinweis: zwischen Zustellung der Versandhandelserlaubnis und Freischaltung können 2-3 Tage liegen.

Erst mit Erhalt der Registrierungsbestätigung kann die beabsichtigte Tätigkeit des Fernabsatzes als dem BASG im Sinne von § 59a Abs. 2 AMG angezeigt betrachtet werden.

## Tipp:

Sie können jederzeit auf <u>https://versandapotheken.basg.gv.at/</u> überprüfen, ob Ihre Apotheke schon freigeschalten ist.

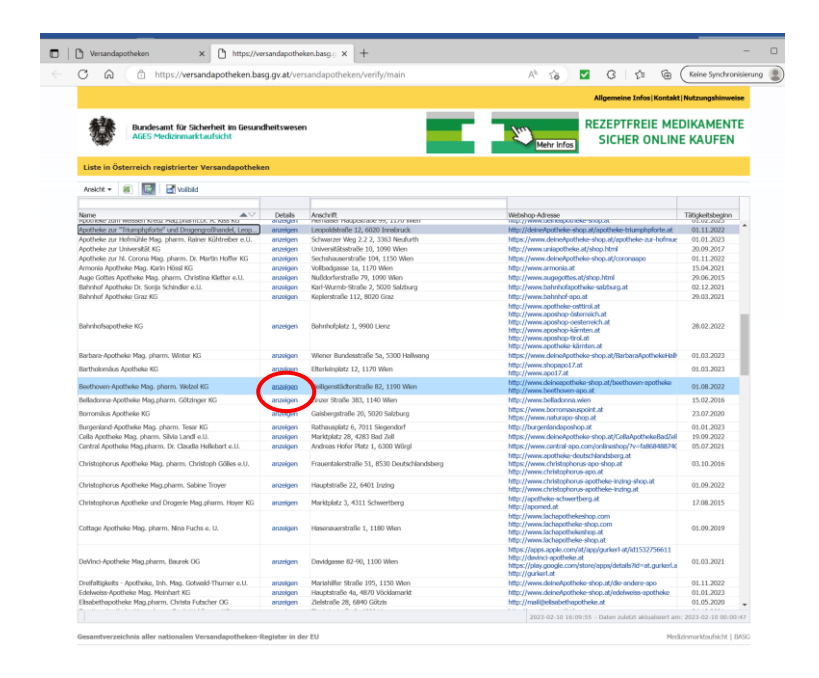

Ist dies erfolgt, können Sie hier auch Ihren AGES-Link kopieren. Dazu bei Ihrer Apotheke auf "anzeigen" klicken.

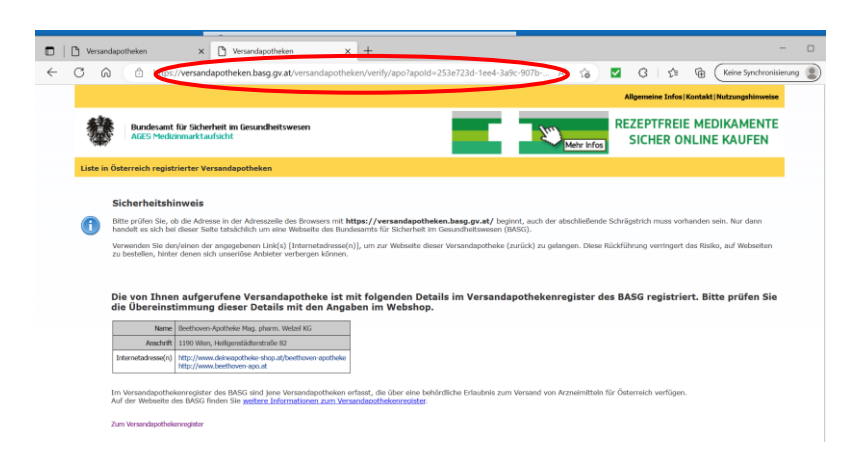

Die oben im Browserfenster angezeigte URL der AGES-Registrierung (!) bei Bedarf herauskopieren.

Sie benötigen diesen Link für den Abschluss im Kapitel "5.1 Eintragung Versandapotheke im Marktplatz Portal".

# 4. Zahlungsdienstleister Concardis

## Folgende Unterlagen werden benötigt:

- Bestätigte URL der Versandapotheke (z.B. unsere-apotheken.at/beethoven-apotheke) im Rahmen der Versandapotheken Registrierung notwendig.
- Vollständig ausgefüllte und firmenmäßig gezeichnete Servicevereinbarung (Link: <u>https://www.apothekerverband.at/</u><u>Resources/Persistent/6/5/c/0/65c0388ab81564a0dbb895f28</u> <u>ffa794eeeb583e5/Servicevereinbarung%20Concardis.pdf</u>)
- Firmenbuchauszug (wenn möglich, nicht älter als 3 Monate)
- Bankkontobestätigung zum angegebenen Auszahlungskonto (Name der Bank, IBAN, Inhaber)
- Proof of identity (POI): Gültige Personalausweis- oder Reisepasskopien aller vertretungsberechtigten Personen und der wirtschaftlichen Berechtigten, welche 25 % oder mehr Anteile halten.
- Proof of adress (POA) nicht älter als 3 Monate: Meldezettel oder ein Nachweis der Adresse in Form einer utility bill, welche auf die Privatanschrift der jeweiligen Personen ausgestellt sein muss (z.B. Strom-, Betriebskosten, Mobilfunkrechnung, etc.)

## 4.1 Erstellen eines Testaccounts im easy-Portal

Um den Onboardingprozess zu starten, ist es im ersten Schritt notwendig, einen kostenlosen Testaccount für unser easy-Portal (Zahlungsplattform) unter folgendem Link <u>https://portal.dibspayment.eu/registration</u> zu erstellen.

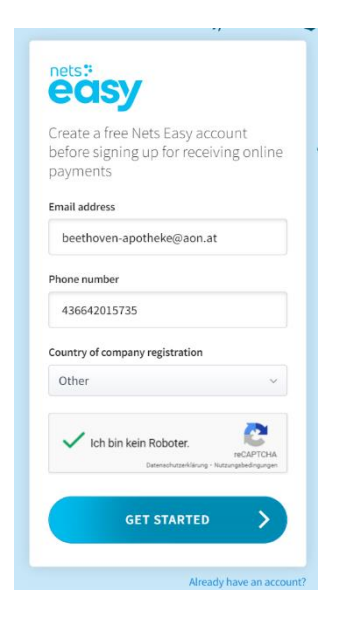

Anmelden – get started

 $\rightarrow$ 

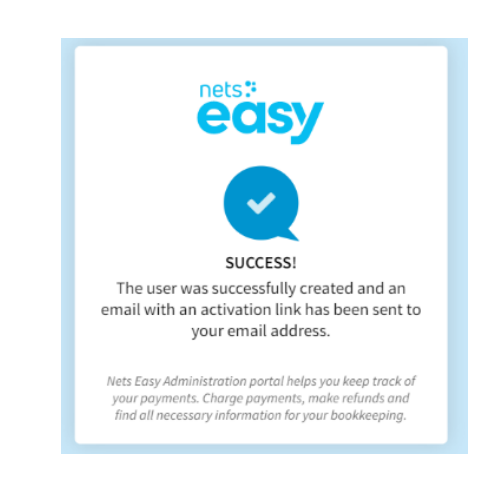

Sie erhalten umgehend eine Aktivierungsmail von "Nets Support ecommerce-support-se@nets.eu" an die zuvor eingegebene E-Mailadresse (ggf. bitte Spam-Ordner überprüfen).

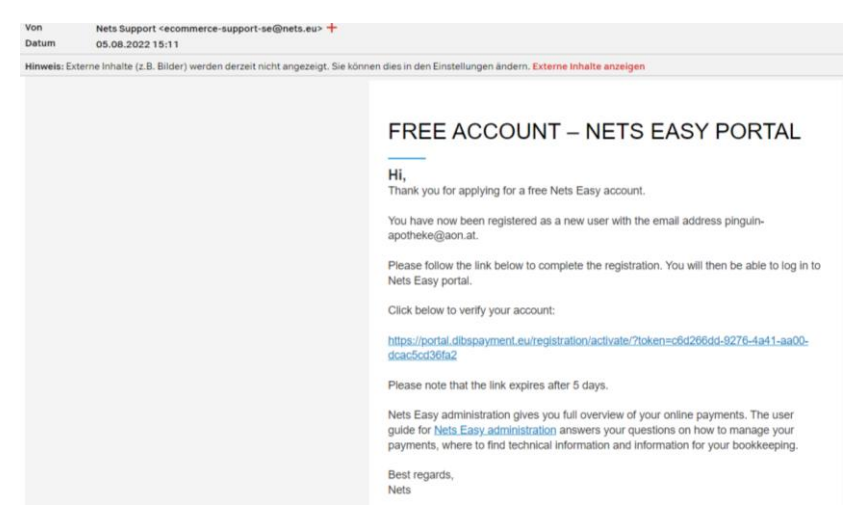

Bitte auf den Aktivierungslink klicken und ein frei zu wählendes Passwort vergeben.

| easy                                           | easy                             |
|------------------------------------------------|----------------------------------|
| Activate your Nets Easy account                |                                  |
|                                                | SUCCESS!                         |
|                                                | Your account has been activated. |
| a 8 charactere minimum a 14 charactere maximum |                                  |
| One number (0-9)     Lowercase character (a-z) | Log in to your Nets Easy account |
| ● One special character                        | Email                            |
| Repeat password                                | beethoven-apotheke@aon.at        |
|                                                | Password                         |
| □ Sign up for Nets newsletter                  |                                  |
| ACTIVATE ACCOUNT                               |                                  |
|                                                |                                  |

Bitte melden Sie sich mit der E-Mailadresse und ihrem Passwort an. (https://portal.dibspayment.eu)

Nun befinden Sie sich im easy Dashboard – am oberen Bildschirmrand in der Mitte erscheint Ihre angegebene Mailadresse sowie Ihre Merchant ID welche mit 1000xxx beginnt.

Merchant-ID bitte notieren: diese ist mit den Unterlagen zu versenden.

| $\leftarrow$ $\rightarrow$ C $($ portal.dibspaym | nent.eu/dashboard                            |                                                 | ~ 순 ☆                          |
|--------------------------------------------------|----------------------------------------------|-------------------------------------------------|--------------------------------|
| easy                                             | E                                            | beethoven-apotheke@aon.at's Mrchant (100040433) |                                |
| 😁 beethoven-apotheke 🗸                           | DASHBOARD                                    |                                                 |                                |
| Dashboard                                        |                                              |                                                 |                                |
| 📜 Zahlungen                                      | BEGINN DES EMPFANGS VON ONLINE-<br>ZAHLUNGEN |                                                 |                                |
| <u> </u> Auszahlungen                            |                                              |                                                 |                                |
| Reports                                          | AKTIVIEREN                                   |                                                 | nets:<br>eas                   |
| 🚔 Unternehmen 🗸 🗸                                |                                              |                                                 |                                |
| ♥ Hilfe & Support ∨                              | ST under AEN                                 | Tag                                             | Woche Monat ODER 1 Aug - 7 Aug |
| <b>Q</b> Suche                                   |                                              |                                                 |                                |
| 🖒 Abmelden                                       | Alle Konten                                  | AUSZAHLUNGSBETR                                 | AG 🥲                           |

# 4.2 Onboarding-Prozess:

Damit wir den Onboarding Prozess starten können, sind folgende Unterlagen erforderlich:

- a. Firmenbuchauszug (wenn möglich, nicht älter als 3 Monate)
- b. Personalausweis (Vorder- und Rückseite) oder Reisepass des Geschäftsführers
- c. Private z.B. Strom- oder Handyrechnung des Geschäftsführers, nicht älter als 3 Monate (Die Privatadresse und der Name muss ersichtlich sein, alle anderen Daten können geschwärzt werden)
- d. Kontoauszug des Geschäftskontos (Hierbei muss der Unternehmensname und die Kontodaten ersichtlich sein auch hier können alle anderen Daten selbstverständlich geschwärzt werden).
   Dies ist eine Auflage der Finanzaufsicht, der nets/Concardis Folge leisten muss. Es muss nachvollziehbar sein, dass das für Umsätze angegebene Konto zu dem Unternehmen gehört.
- e. Unterfertigte easy Servicevereinbarung (Link Servicevereinbarung)

Die nächsten Schritte:

- 1. Bitte senden Sie alle erforderlichen Unterlagen und Dokumente an folgende Mailadresse:
  - easy-onboarding-dach@nets.eu
  - unter Angabe der Merchant ID.
- 2. Nachdem wir alle Unterlagen erhalten haben, werden diese an unser Onboarding Team übergeben und der Prüfungs/Onboardingprozess wird gestartet.
- 3. Falls es während des Prüfungsprozesses zu Rückfragen kommen sollte, informiert nets/Concardis umgehend darüber.
- 4. Sobald der Onboarding Prozess abgeschlossen ist, erhalten Sie eine dementsprechende Rückmeldung seitens nets/Concardis.

## Kontakt für Rückfragen:

Angelika Fuchs Team Manager SME Austria Concardis Austria GmbH Aredstraße 13/5, 2544 Leobersdorf M: +43 664 888 999 98 angelika.fuchs@nexigroup.com | www.concardis.com

Bereits vor der Liveschaltung – welche ausschließlich seitens nets/Concardis durchgeführt werden kann – haben Sie die Möglichkeit Testtransaktionen im easy Dashboard durchzuführen und sich mit dem Portal vertraut zu machen.

Die Testkreditkartennummern lauten:

Mastercard: 549474400000005 VISA:498511000000008 Als dreistelligen CVC kann jede beliebige Zahlenkombination eingegeben werden.

# 5. Dateneintragung der URL (AGES Registrierung Versandapotheke) und Daten Concardis (Zahlungsdienstleister) im Portal ihrer Versandapotheke.

Der Benutzername und Passwort zum Marktplatz Portal wurde Ihnen vom Apothekerverlag in jeweils einer E-Mail übermittelt. Sollten Sie Ihre Zugangsdaten vergessen haben bzw. keinen Zugriff haben wenden Sie sich bitte an:

| Telefon:      | <u>+43 1 402 35 88 - 911</u>         |
|---------------|--------------------------------------|
| E-Mail:       | support@apoverlag.at                 |
| Portalzugang: | https://unsere-apotheken.at/merchant |

# 5.1 Eintragung Versandapotheke im Marktplatz Portal

Von der Bestätigung der Versandapothekenregistrierung ist der AGES-Link im Portal des Marktplatzes einzutragen. (Siehe Ende von Kapitel 3.) Alternativ können Sie bei Problemen die Bestätigung der Versandapothekenregistrierung an E-Mail: support@apoverlag.at senden.

| Online Marktplatz der<br>Osterreichischen Apotheken<br>deineAptoheke-shop.at |                                                  |                                             |                                                                   |
|------------------------------------------------------------------------------|--------------------------------------------------|---------------------------------------------|-------------------------------------------------------------------|
| beethoven-apotheke@aon.at                                                    |                                                  |                                             |                                                                   |
| G Abmelden                                                                   | Herzlich willkomm                                | nen in der Händler-Logi                     | n-Zone vom Anotheken-Marktolatz                                   |
|                                                                              | Österreich"                                      |                                             |                                                                   |
| Händler-Login für:                                                           | Osterreich                                       |                                             |                                                                   |
| Beethoven-Apotheke                                                           | Wenn Sie Unterstützung benöt                     | igen, wenden Sie sich bitte an die Hotlin   | ne des APOVERLAG                                                  |
|                                                                              | Tel.: +4314023588-911bzw. Em                     | iail: support@apoverlag.at                  |                                                                   |
| Meine Shop-Einstellungen<br>Startseite                                       |                                                  |                                             |                                                                   |
| otartacite                                                                   | Status der Händlers:                             | ländler ist neu angelegt (noch nicht freige | schaltet)                                                         |
| Mein Shop                                                                    |                                                  |                                             |                                                                   |
| Bestellungen                                                                 | Bevor wir Ihren Sh                               | nop freischalten könner                     | n, müssen Sie noch folgende Schritte 👘                            |
| Offene Rechnungen                                                            | durchführen:                                     |                                             | -                                                                 |
| Rechnungs-Archiv                                                             |                                                  |                                             |                                                                   |
| Maine Produkto                                                               | <ul> <li>Schritt 1: AGES-Link eintra</li> </ul>  | agen                                        |                                                                   |
| Meine Eigen-Produkte                                                         | <ul> <li>Schritt 2: Daten von easy r</li> </ul>  | neet (Concardis) eintragen                  |                                                                   |
|                                                                              | <ul> <li>Schritt 3: Preisfaktor in Pr</li> </ul> | rozent für Warenverzeichnis 1+2 definierer  | 1                                                                 |
| Produktstamm                                                                 | <ul> <li>Schritt 4: Preisfaktor in Pr</li> </ul> | rozent für Warenverzeichnis 3 definieren    |                                                                   |
| Warenverzeichnis 1+2                                                         |                                                  |                                             |                                                                   |
| Warenverzeichnis 3                                                           | Schritt 1: AGES-Link                             |                                             |                                                                   |
| Preisfaktor für                                                              |                                                  |                                             |                                                                   |
| Warenverzeichnis 1+2                                                         | Mein AGES-Link(inkl. https://)*                  |                                             | https://versandapotheken.basg.gv.at/versandapotheken/verify/main; |
| Preisfaktor für                                                              |                                                  |                                             |                                                                   |
| Warenverzeichnis 3                                                           |                                                  |                                             | Hilfe ausblenden                                                  |
| Rabatt-Codes                                                                 |                                                  |                                             |                                                                   |
| Meine Rabatt-Codes                                                           |                                                  |                                             | Als Händler sind Sie verpflichtet bei AGES angemeidet zu sein.    |
|                                                                              |                                                  |                                             | mittellen welche denn von AGES aufgenommen wird                   |
| Meine Shop-Einstellungen                                                     |                                                  |                                             | Sobald das erfolgt ist, können Sie bier den Referenz-i ink von A  |
| Grundeinstellungen                                                           |                                                  |                                             | Integrieren. Erst dann darf der Marktplatz Sie als Händler        |
| (IRAN Eusszeile)                                                             |                                                  |                                             | freischalten.                                                     |
| Nummernkreise                                                                |                                                  |                                             |                                                                   |
| Lieferdienste                                                                |                                                  |                                             | Ihren AGES-Link entnehmen Sie der Zusendung der AGES bzw.         |
| LIEIEIISIE                                                                   |                                                  |                                             | können unter                                                      |
| Zablungsmethoden                                                             |                                                  |                                             |                                                                   |
| Zahlungsmethoden                                                             |                                                  |                                             | https://versandapotheken.basg.gv.at/                              |
| Zahlungsmethoden                                                             |                                                  |                                             | https://versandapotheken.basg.gv.at/                              |

# 5.2 Eintragung Concardis Daten im Marktplatz Portal

Die Daten der Bestätigung der Concardis Registrierung ist im Portal des Marktplatzes einzutragen. Alternativ können Sie bei Problemen die Bestätigung an E-Mail: support@apoverlag.at senden.

| Online Marktplatz der<br>Österreichischen Apotheken |                                   |                                      |                   |           |
|-----------------------------------------------------|-----------------------------------|--------------------------------------|-------------------|-----------|
| deineAptoheke-shop.at                               |                                   |                                      | Kaina kintrada ya | rhandan   |
| (IBAN, UID-Nr., Fusszeile)                          |                                   |                                      | Keine Einträge vo | rnanaen   |
| Nummernkreise                                       |                                   |                                      |                   |           |
| Zablungsmethoden                                    |                                   |                                      |                   |           |
| zanlungsmethoden                                    | Schritt 2: Eingabe der            | Daten von "easy nets (Concardis)"    |                   |           |
| GES                                                 | easy nets / Concardis             |                                      |                   |           |
| AGES-LINK                                           |                                   |                                      |                   |           |
| olvena<br>Solvena Einstellungen                     | Hilfe anzeigen                    |                                      |                   | ~         |
| -                                                   |                                   |                                      |                   |           |
| leine eboxxº Services /                             |                                   |                                      |                   |           |
| eboxx® API V2                                       | Erlaubte Länder (ISO-3            | AUT                                  |                   |           |
|                                                     | Code, Beistrich getrennt)         | AUT                                  |                   |           |
|                                                     |                                   |                                      |                   |           |
|                                                     | weicher Modus soll aktiv<br>sein? | Testmodus                            |                   | *         |
|                                                     | bent.                             |                                      |                   |           |
|                                                     | Livemodus Zugangsdaten            |                                      |                   |           |
|                                                     |                                   |                                      |                   |           |
|                                                     | API Secret Key                    |                                      |                   |           |
|                                                     | ADI Charlinut Key                 |                                      |                   |           |
|                                                     | AFTCHECKOULKEY                    |                                      |                   |           |
|                                                     | Händler ID                        |                                      |                   |           |
|                                                     |                                   |                                      |                   |           |
|                                                     | Testmodus Zugangsdaten            | (Aktiv)                              |                   |           |
|                                                     | ADI Connet Kou                    |                                      |                   |           |
|                                                     | (Testmodus)                       |                                      |                   |           |
|                                                     | (100000)                          |                                      |                   |           |
|                                                     | API Checkout Key                  |                                      |                   |           |
|                                                     | (Testmodus)                       |                                      |                   |           |
|                                                     |                                   |                                      |                   |           |
|                                                     | Schritt 3: Definition de          | es Preisfaktors in Prozent für Ware  | enverzeichnis 1+2 |           |
|                                                     |                                   |                                      |                   |           |
|                                                     | Mein aktueller Preisfaktor i      | n Prozent für Warenverzeichnis 1+2 * | 0                 |           |
|                                                     |                                   |                                      |                   |           |
|                                                     |                                   |                                      | Hilfe anzeigen    | ~         |
|                                                     |                                   |                                      |                   |           |
|                                                     |                                   |                                      |                   |           |
|                                                     | Schritt 4: Definition de          | es Preisfaktors in Prozent für Ware  | enverzeichnis 3   |           |
|                                                     | Mein aktueller Preisfaktor i      | n Prozent für Warenverzeichnis 3 *   | 0                 |           |
|                                                     |                                   |                                      | 0                 |           |
|                                                     |                                   |                                      | Hilfe anzeigen    | ~         |
|                                                     |                                   |                                      | thire anzeigen    | •         |
|                                                     |                                   |                                      |                   |           |
|                                                     |                                   |                                      |                   |           |
|                                                     |                                   |                                      |                   |           |
|                                                     |                                   |                                      |                   | speichern |
|                                                     |                                   |                                      |                   |           |

# 6. Vervollständigen Ihres Apothekenprofils

Ergänzung des Profils (Logo, Website, etc.) unter https://mein.apoverlag.at/

Folgende Unterlagen werden benötigt:

- E-Mail Adresse und Passwort für https://mein.apoverlag.at

Ausfüllhilfe - Link:

https://www.apothekerverband.at/ Resources/Persistent/3/5/8/a/358ad75da9d374fb674bf474cef4c7f9bfe131 77/Anleitung%20Bef%C3%BCllung%20Apothekensteckbrief%20f%C3%BCr%20deineapotheke.at.pdf

| $\leftarrow$ $\rightarrow$ $\mathbf{C}$ $\bigcirc$ https://me | ein.apoverlag.at |                      |        |                 |                         |       |          |              |       |                 |                        |                     |                     |                      |                 |   |  |  | A\$ | ŝ | €1 | Ē | ۲ |   |
|---------------------------------------------------------------|------------------|----------------------|--------|-----------------|-------------------------|-------|----------|--------------|-------|-----------------|------------------------|---------------------|---------------------|----------------------|-----------------|---|--|--|-----|---|----|---|---|---|
|                                                               | Startseite       | Austria-Codex Online | Warenv | erzeichnis      | Pha                     | armai | fo       |              |       |                 |                        |                     |                     |                      |                 |   |  |  |     |   |    |   |   | Ì |
|                                                               |                  |                      |        |                 |                         |       |          |              |       |                 |                        |                     |                     |                      |                 |   |  |  |     |   |    |   |   |   |
|                                                               |                  |                      |        |                 |                         |       |          | kon Si       | i     | main            |                        |                     |                     |                      |                 |   |  |  |     |   |    |   |   |   |
|                                                               |                  |                      |        |                 |                         | E     | itaec    | Ken S        | ie m  | neinA           | APUV                   | ERLA                | AG                  |                      |                 |   |  |  |     |   |    |   |   |   |
|                                                               |                  |                      |        | Ihre            | Prod                    | lukte | , Benutz | zer und L    | izenz | zen - eir       | nfach ur               | nd prak             | tisch i             | in Ihre              | n               |   |  |  |     |   |    |   |   |   |
|                                                               |                  |                      |        |                 |                         |       | perso    | nuchen       | mema  | IAPOVEI         | KLAG N                 | onto:               |                     |                      |                 |   |  |  |     |   |    |   |   |   |
|                                                               |                  |                      |        |                 |                         | Als N | eukunde  | registrierer | n     |                 | Ann                    | nelden              |                     |                      |                 |   |  |  |     |   |    |   |   |   |
|                                                               |                  |                      |        |                 |                         |       |          |              |       |                 |                        |                     |                     |                      |                 |   |  |  |     |   |    |   |   |   |
|                                                               |                  |                      |        |                 |                         |       |          |              |       |                 |                        |                     |                     |                      |                 |   |  |  |     |   |    |   |   |   |
|                                                               |                  |                      |        |                 |                         |       |          |              |       |                 |                        |                     |                     |                      |                 |   |  |  |     |   |    |   |   |   |
|                                                               |                  |                      |        |                 | m                       | einA  | POVERLA  | AG Konto     | Me    | leine Pro       | dukte                  | Regist              | trierun             | 9                    |                 |   |  |  |     |   |    |   |   |   |
|                                                               |                  |                      |        |                 |                         |       |          |              |       |                 |                        |                     |                     |                      |                 |   |  |  |     |   |    |   |   |   |
|                                                               |                  |                      |        | APOVER.AC       |                         |       | -        |              |       | Was             | kann icl               | h mit m             | neinen              | n                    |                 |   |  |  |     |   |    |   |   |   |
|                                                               |                  |                      |        | Manufit Code    | udes Dallins            |       |          |              |       | mein            | APOVE                  | KLAG K              | lonto t             | tun?                 |                 |   |  |  |     |   |    |   |   |   |
|                                                               |                  |                      |        | A 1000          | OVERAG                  |       |          |              |       | Auf m<br>digita | neinAPO'<br>alen Proc  | VERLAG<br>dukte ste | haben<br>ets im     | ı Sie all<br>Überbli | Ihre<br>ck. Sie |   |  |  |     |   |    |   |   |   |
|                                                               |                  |                      | S      | Autora Calles C | tan Britisa<br>La Ta    |       |          |              |       | könne           | en jeder:              | zeit Lize           | enzen e             | erwerbe              | n,              | 1 |  |  |     |   |    |   |   |   |
|                                                               |                  |                      |        |                 | No. of Street of Street |       |          |              |       | zuteil<br>mana  | len und I<br>igen, Rec | Benutze             | r leich<br>n Sie si | t und fl<br>ich noc  | exibel<br>h     |   |  |  |     |   |    |   |   |   |
|                                                               |                  |                      |        | A 400           | POVERJAG                |       |          |              |       | heute           | al l                   | ,                   | in one of           |                      |                 |   |  |  |     |   |    |   |   |   |
|                                                               |                  |                      |        |                 |                         |       |          |              |       |                 |                        |                     |                     |                      |                 |   |  |  |     |   |    |   |   |   |
|                                                               |                  |                      |        |                 |                         |       |          |              | • 0   | 00              |                        |                     |                     |                      |                 |   |  |  |     |   |    |   |   |   |

|                 | 5        |  |
|-----------------|----------|--|
| Email-Adresse * |          |  |
| Kennwort *      |          |  |
|                 | Anmelden |  |

Anmelden und in den Formularen die vorangetragenen Daten kontrollieren bzw. ergänzen.

| ← → C 🗈 https://portal.apoverlag.at/verwaltung/konto          |                             |                                                                          |                                 | A* 35 53 5                                  | ·   | ) |
|---------------------------------------------------------------|-----------------------------|--------------------------------------------------------------------------|---------------------------------|---------------------------------------------|-----|---|
|                                                               | Laden Meir                  | ne Produkte Benutzer                                                     | Konto                           |                                             | ۵ ک | Ì |
| KONTO                                                         |                             |                                                                          |                                 | Daten bearbeiten<br>Kondensummer<br>0019070 |     |   |
| Unternehmen<br>Finisenamin<br>Beethoven-Apotheke              |                             | Fachgruppe<br>Fachgruppe •<br>Öffentliche Apotheke                       | n & hausapothekenführende Ärzte | -                                           |     |   |
| 00-36000<br>ATU057562140<br>Betreterummer<br>19070            |                             | Spezialisierung *<br>Wählen Sie eine Spezialisie<br>Offentliche Apotheke | ung für Ihre Fachgruppe.        |                                             |     |   |
| Kontakt & Kontakt<br><sup>tautanumma *</sup><br>+43 1 3083167 | Fasnummer<br>+43.1.36831674 |                                                                          | Websete<br>www.beethoven-apo.at |                                             |     |   |
|                                                               |                             |                                                                          |                                 |                                             |     |   |

| <b>Rechnungsadresse</b><br>Firmename<br>Beethoven-Apotheke Mag pharm. Welzel KG |                 | Lieferadresse                                   |                                          | Marketingadresse                                      |                                                |                                          |   |  |
|---------------------------------------------------------------------------------|-----------------|-------------------------------------------------|------------------------------------------|-------------------------------------------------------|------------------------------------------------|------------------------------------------|---|--|
|                                                                                 |                 | Firmenname<br>Beethoven-Apotheke N              | lag.pharm. Welzel KG                     | Firmenname<br>Beethoven-Apotheke Mag.pharm. Welzel KG |                                                |                                          |   |  |
| Anscheft *<br>Heiligenstädter Straße 82                                         |                 | Anschrift *<br>Heiligenstädter Straße           | Anschrift *<br>Heiligenstädter Straße 82 |                                                       |                                                | Anschrift *<br>Heiligenstädter Straße 82 |   |  |
| Adresszeile                                                                     |                 | Adresszeile                                     |                                          |                                                       | Adresszeile                                    |                                          |   |  |
| Postieitzahl *<br>1190                                                          | stadt*<br>Wien  | Postieitzahl *<br>1190                          | stadt *<br>Wien                          |                                                       | Postleitzahl *<br>1190                         | stadt *<br>Wien                          |   |  |
| Land *                                                                          |                 | Land *                                          |                                          |                                                       | Land *                                         |                                          |   |  |
| Österreich                                                                      |                 | <ul> <li>Österreich</li> </ul>                  |                                          | ~                                                     | Österreich                                     |                                          | ~ |  |
| Postielizahl *<br>1190<br>Land *<br>Österreich                                  | Stadt *<br>Wien | Posteitzahl *<br>1190<br>Land *<br>• Osterreich | Bladt *<br>Wien                          | v                                                     | Potfieitzahl *<br>1190<br>Land *<br>Österreich | Stadt *<br>Wien                          |   |  |
| nsschwerpunkte                                                                  |                 |                                                 |                                          |                                                       |                                                |                                          |   |  |
| Anotheken-S                                                                     | Stackbrief      |                                                 |                                          |                                                       |                                                |                                          |   |  |

|                                                                                                    | Laden               | Meine Produkte | Benutzer   | Konto |           |         | 9   |
|----------------------------------------------------------------------------------------------------|---------------------|----------------|------------|-------|-----------|---------|-----|
| Konto > Informationen relevant für Mitglieder des Österreichischer                                                                                                    | n Apothekerverbands |                |            |       |           |         |     |
|                                                                                                    |                     |                |            |       | Daten bea | rbeiten |     |
| Informationen relevant für Mitglieder o                                                                                                    | les Österreid       | chischen Apot  | hekerverba | inds  |           |         |     |
| Email-Adresse zur Kontaktaufnahme                                                                                                    |                     |                |            |       |           |         |     |
| Facebook.Repräsentanz<br>www.facebook.com/BeethovenApothekeWien                                                                                                    |                     |                |            |       |           |         | - 1 |
| O Instagram-Repräsentanz                                                                                                    |                     |                |            |       |           |         |     |
| W Twitter-Repräsentanz                                                                                                    |                     |                |            |       |           |         |     |
| YouTube-Repräsentanz                                                                                                    |                     |                |            |       |           |         |     |
| Kurtesoreeven meere Adetteie<br>Wir wolfen alles unternehmen, damit unsere Kunden gesund werden ur<br>gesund bleiben<br>Bei den vielen Spezialisten im Gesundheitswesen ist das nicht immer<br>einflich.<br>Deshalb wolfen wir Ihnen helfen - gleichsam wie bei einem guten Esser<br>aus vielen Angeböten einen guten Gesundheitsplan zu komponieren. | id<br>1 -           |                |            |       |           |         |     |
| max. 300 Zeichen                                                                                                    |                     |                |            |       |           |         |     |
| Anzahi Kundenparkpilitze<br>20                                                                                                    |                     |                |            |       |           |         |     |
| Wegbeschreibung<br>vis a vis Heiligenstädter Straß2 101 (Kirche)                                                                                                    |                     |                |            |       |           |         |     |
| Mit öffentlichen Verkehrsmitteln (max. 200 Zeichen)                                                                                                    |                     |                |            |       |           |         |     |
| Barrierefreier Zugang vorhanden                                                                                                    |                     |                |            |       |           |         |     |

| Depuis with a line a line a line and a line a line and a line and a line a line and a line a line and a line a line and a line a line and a line a line and a line a line and a line a line and a line a line and a line a line and a line a line and a line a line line a line a line                                                                                                    |
|----------------------------------------------------------------------------------------------------|
| Variable Relations and and and and and and and and and and                                                                                                    |
| Weine Beratungsschwerpunkte           filter Zihlungsmöglichkeiten           filter Zihlungsmöglichkeiten           filter Zihlungsmöglichkeiten           filter Zihlungsmöglichkeiten           filter Sitter Zihlungsmöglichkeiten           filter Zihlungsmöglichkeiten           filter Zihlungsmöglichkeiten           filter Zihlungsmöglichkeiten           filter Sitter Zihlungsmöglichkeiten           filter Sitter Zihlungsmöglichkeiten           filter Zihlungsmöglichkeiten           filter Zihlungsmöglichkeiten           filter                                                                                                    |
| •••••••••••••••••••••••••••••                                                                                                    |
| Weine Dienstleistungen     Seine Zahlungsmöglichkeiten     Seine Zahlungsmöglichkeiten     Vir sprechen     Seine Bilder     Seine Bilder     Seine Seine Sei                                                                                                    |
| Advine Dienstleistungen   Advine Zahlungsmöglichkeiten (and marken for einer eine                                                                                                    |
| Adams Zahlungsmöglichkeiten           (20) (20:00) (20:00) (2                                                                                                    |
| Advance         Advance         Advance <t< th=""></t<>                                                                                                    |
| (and call of a location and a location and location and location and a location and a                                                                                                    |
| interse Cale Labe 201       interset       interset         interse Cale Labe 201       interset       interset                                                                                                    |
| Vir sprechen     (m)     (m)                                                                                                    |
| Vir sprechen         (m)       (m)       (m)       (m)       (m)       (m)         American Bilder       (m)       (m)       (m)       (m)       (m)         Image: Sprechen       (m)       (m)       (m)       (m)       (m)       (m)         Image: Sprechen       (m)       (m)                                                                                                    |
| Image: Image:                                                                                                    |
| Image: Registion (Registion)         Registion (Registion)         Registion (Registion)         Registion (Registion)           Adamine Bilder         Image: Registion (Registion)         Image: Registion (Registion)         Image: Registion (Registion)           Image: Registion (Registion)         Image: Registion (Registion)         Image: Registion (Registion)         Image: Registion (Registion)           Image: Registion (Registion)         Image: Registion (Registion)         Image: Registion (Registion)         Image: Registion (Registion)           Image: Registion (Registion)         Image: Registion (Registion)         Image: Registion (Registion)         Image: Registion (Registion)           Image: Registion (Registion)         Registion (Registion)         Registion (Registion)         Image: Registion (Registion)         Image: Registion (Registion) <td< th=""></td<>                                                                                                    |
| Adeine Bilder                                                                                                    |
| Aceine Bilder         Image: State State Stat                                                                                                    |
| Image: Static Static                                                                                                    |
| Image: Single Single                                                                                                    |
| Image: Straße 82       Falsetzell         Image: Straße 82       Falsetzell                                                                                                    |
| Image: Strate 82       Posteconi         Indemnee       Posteconi         Attornee       Posteconi         Image: Strate 82       1100         Image: Strate 82       1100         Image: Strate 82                                                                                                    |
| Image: Strate 2       Prestand         If in the strate is       Prestand         It in themases       Prestand         It in themases       Prestand                                                                                                    |
| Image: State State Stat                                                                                                    |
| Image: Statistic Statistic Statisti                                                                                                    |
| Image: Strate Strate       Number Strate Strate         Image: Strate Strate Strate       Number Strate Strate Strate         In destand       Number Strate Strate         In destand       Number Strate Strate Strate         In destand       Number Strate Strate Strate         In destand       Number Strate Strate Strate         In destand       Number Strate Strate                                                                                                    |
| Image: State State Stat                                                                                                    |
| Image: Constant of the sector of the sector of the sect                                                                                                    |
| Image: Image:                                                                                                    |
| Anderungen wenden Sie sich bitte an ihre Landesgeschäftsstelle der Osterreichischen Apothekerkammer.<br>atergreichische Apotheker<br>meter Anderungen wonden Sie sich bitte an ihre Landesgeschäftsstelle der Osterreichischen Apothekerkammer.<br>atergreichische Apotheker<br>meter Anderung<br>meter Anderung<br>meter                                                                                                    |
| Induction         Apotential           in Anotonization         State state and the Landasgeschaftsstelle der Osterreichischen Apothekerkammer.           isterreichische Apothekerkammer         State state stat                                                                                                    |
| American Apothekendaten           tri Anderungen wenden Sie sich bitte an Ihre Landesgeschäftsstelle der Österreichischen Apothekerkammer.           stengtelle: Österreichische Apothekerkammer           stengtelle: Österreichische Apothekerkammer.           stengtelle: Österreichische Apothekerkammer.           stengtelle: Österreichische Apothekerkamm                                                                                                    |
| Amtliche Apothekendaten           Ir Anderugen wenden Sie sich bilte an Ihre Landesgeschäftsstelle der Österreichischen Apothekerkammer.<br>sengengelle: Östrereichische Apotheker           en ar Autense<br>bethoven Apotheke           sterrin           sterrin                                                                                                    |
| antliche Apothekendaten         ur Anderungen wenden Sie sich bitte an Ihre Landesgeschäftsstelle der Österreichischen Apothekerkammer.         terreguleic. Österreichische Apothekerkammer         terreguleic. Österreichische Apothekerkammer         te                                                                                                    |
| In Anderungen wonden Sie sich bilte an Ihre Landesgeschäftsstelle der Österreichischen Apothekerkammer<br>Inte dir Apötheker<br>Heterin<br>afa and noversie<br>geschäften Straße B2<br>1100<br>1100<br>1 |
| ir Anderungen wenden Sie sich bitte an ihre Landasgeschäftsstelle der Osterreichischen Apothekerkammer.<br>sengengelie: Österreichische Apotheke<br>settoven Apotheke<br>inter in ander Straße 82<br>ilgenstadtler Straße 82<br>ilgenstadtler Straße 82<br>ilgenst                                                                                                    |
| Bit Rydelex Coder (Schler Agkolex Restanting)           Inde Agelmaia           Inde Agelmaia                                                                                                    |
| Here was a set and the set and the set and                                                                                                    |
| eehoven-Apotheke  iden/n  ats and means ats and means ats                                                                                                    |
| terin<br>at ant ones ones Postetanii<br>Bigenstateter Straße 82 100<br>1 Bundentand<br>on Mina<br>atronumer A1 31 3083167.4<br>tesses                                                                                                    |
| Hetrin<br>ada and Inners<br>ada and Inners<br>Bilgenstatider StraBe 82<br>110<br>111<br>Bionestated<br>Wein<br>Attrinumer<br>Attrinumer<br>Attrinu                                                                                                    |
| ata un tinawa Putitetzaki.<br>aligenstatuter Straße 82 1190<br>11 Bundestand<br>ion Willing<br>ion 43 13 3083167.4<br>teteets                                                                                                    |
| silgenstaties Straße 82     1100       11     Buildestatied       iein     Wiein       stratummer     Faulumer       istratumer     +4.3 1.3083167.4                                                                                                    |
| 11 Bundestaud<br>1601 Wein<br>1615 Statistical<br>1615 Statistical<br>1615                                                                                                    |
| II         Bundwellind           Inf         Win1           statusment         Fainutment           13 1 3083167         +43 1 3083167-4                                                                                                    |
|                                                                                                    |
| Milliounner         Facularise           13 1 3633167         +43 1 3683167-4           stoses                                                                                                    |
| 13 1 2003107 +43 1 3003107.4 eesses                                                                                                    |
| Notes                                                                                                    |
| the hadforcen and at                                                                                                    |
| AR PROFILE OF A DEPARTMENT OF A DEPARTMENT OF A DEPARTMENT OF A DEPARTMENT OF A DEPARTMENT OF A DEPARTMENT OF A                                                                                                    |
|                                                                                                    |
| ffnungszeiten                                                                                                    |
| Datam Unzeit Art der Offnung                                                                                                    |
| 18.07.2022 00.00-08.00 Beretschaftsdienst                                                                                                    |
|                                                                                                    |
| uo.uu-18/00 Offen                                                                                                    |
| 19.07.2022 06.00-18.00 Offen                                                                                                    |
| 20 07 2022 08 00-18 00 Offen 20 07 2022 08 00-18 00 Offen 20 07 2022 08 00-18 00 Offen                                                                                                    |
| Operation         Other           00.7.2022         08.00-10.00         Other           20.07.2022         08.00-16.00         Other           21.07.2022         08.00-16.00         Other                                                                                                    |
| Incomposition         Otten           19 07 2022         08 00-18 00         Otten           20 07 2022         08 00-18 00         Otten           21 07 2022         08 00-18 00         Otten           20 72 0022         08 00-18 00         Otten                                                                                                    |
| Unc.u-1e tud         Center           007 2022         08 00-18 00         Ottern           20 07 2022         08 00-18 00         Ottern           21 07 2022         08 00-18 00         Ottern           22 07 2022         08 00-18 00         Ottern           22 07 2022         08 00-18 00         Ottern                                                                                                    |

Die Änderungen werden erst in der Nacht in www.unsere-apotheken.at geladen und stehen erst am nächsten Tag online zur Verfügung!

Keine sofortige Änderung!  $\rightarrow$  Daher Eingaben am nächsten Tag kontrollieren.

Die Anmeldung abschließende Information über die erfolgte Freischaltung des Shops erfolgt durch den Österreichischen Apothekerverband.